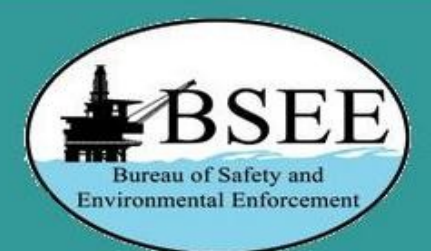

### Suggestions

|   | X   |          |
|---|-----|----------|
|   | X   |          |
|   | R   |          |
| T | Nel | <b>D</b> |

### Welcome to eWell Permitting and Reporting System

BSEE is entering the world of online data exchange with business partners across the country. Electronic data submissions are a growing, vital part of the BSEE's mission.

The use of electronic business (E-business) tools will greatly reduce the time involved in processing information, reduce the errors incurred during the data input process, and reduce the overall cost of doing business for both the Oil and Gas Industry and the Federal Government.

Many types of information (business objects) are submitted to the government agency on a daily basis, requiring significant human intervention. Working jointly with industry representatives and other regulatory agencies, BSEE is testing solutions that provide both a standard regulatory reporting format and a more direct interface with our databases.

Click here to login

Accessibility

USA.GOV

DOI.GOV

For eWell user support, call your local <u>BSEE District Office</u> or the help desk at 1-504-731-1550.

Inspector General

Privacy

Topic Index

Please log out of eWell if you are going to be away from your computer as the system will automatically time out your session after 30 minutes.

FOIA

Disclaimers

Click to get started

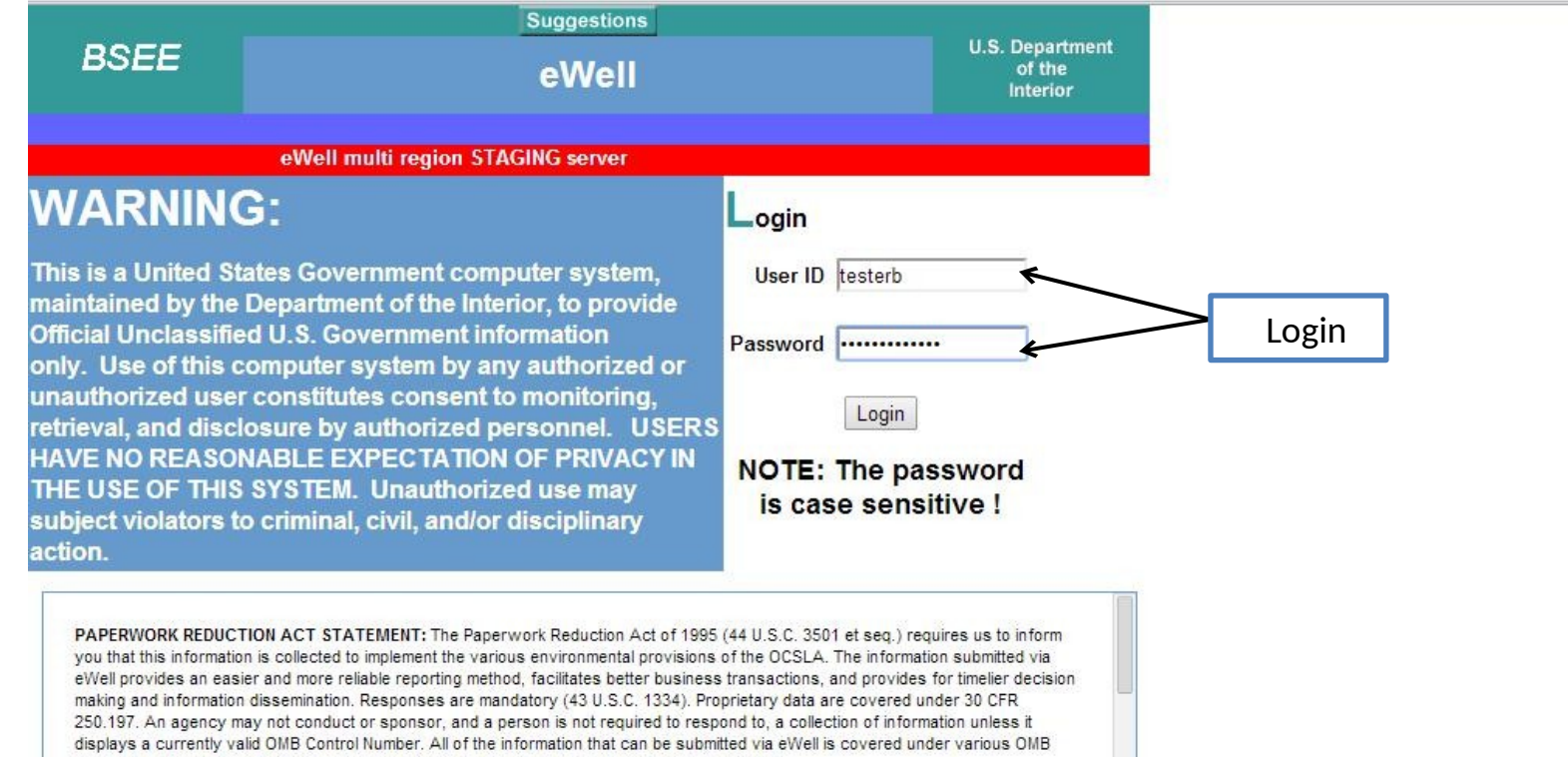

approved information collections. The information submitted via this system is approved under:

| Application/Report                                    | Hour and Non-Hour Cost Burden                            | Regulation and OMB Approved Control<br>Number |
|-------------------------------------------------------|----------------------------------------------------------|-----------------------------------------------|
| Application for Permit to Drill (APD) (BSEE-<br>0123) | 37,200 burden hours; \$728,748 non-<br>hour cost burdens | Throughout 30 CFR 250; 1014-0018              |

This website is for use by authorized persons only. 2014-04-23 09:49:12.862

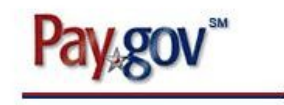

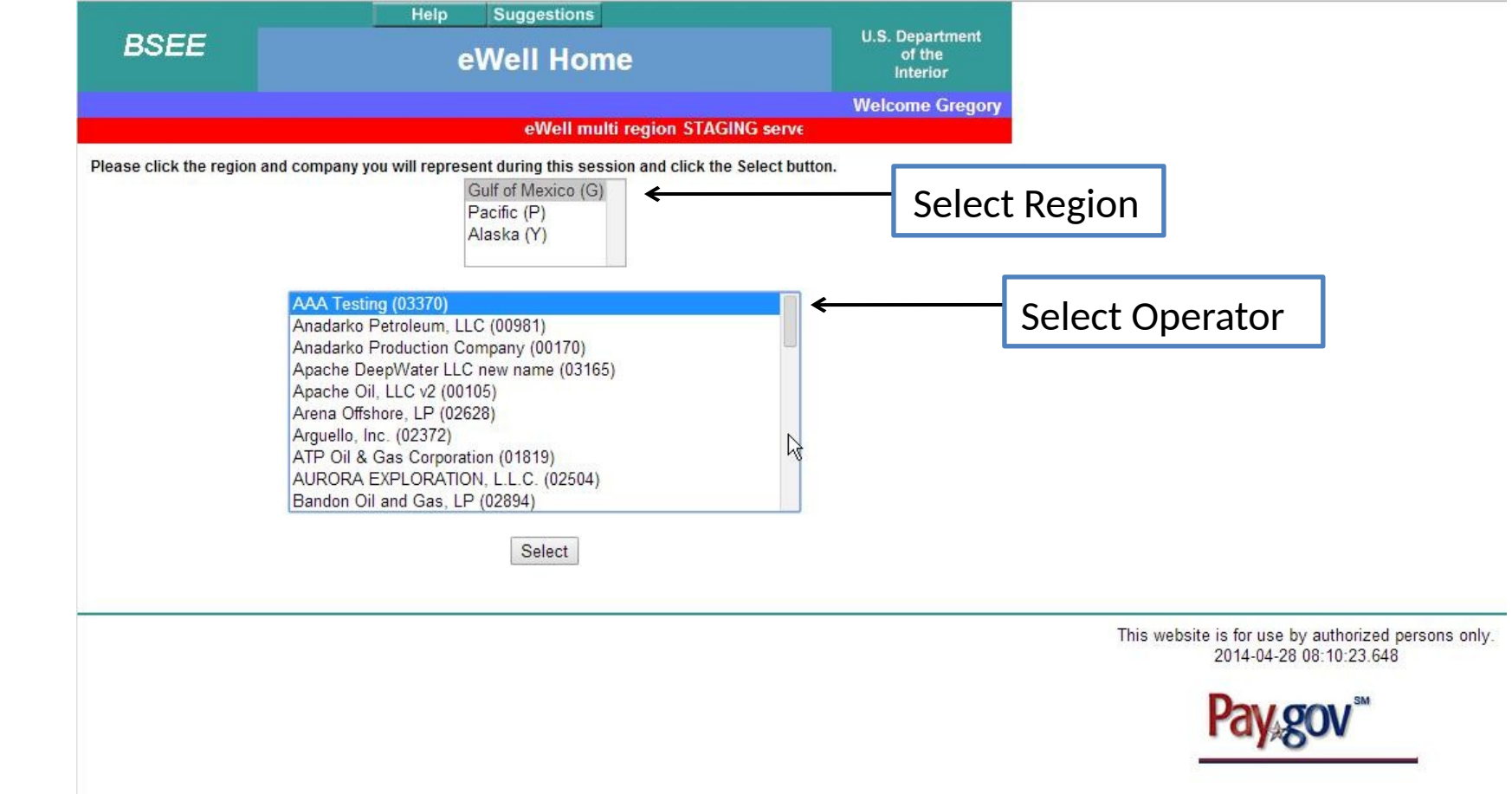

| BSEE                                                                                                    | Home                                                                                   | Help<br>E   | Suggestions                                                                                                    | Logout<br>C                                                                                                    |                                       | U.S. Departmen<br>of the<br>Interior | t                                                                  |
|----------------------------------------------------------------------------------------------------|----------------------------------------------------------------------------------------|-------------|----------------------------------------------------------------------------------------------------|----------------------------------------------------------------------------------------------------|---------------------------------------|--------------------------------------|--------------------------------------------------------------------|
|                                                                                                    | Welcome                                                                                | Bob from A/ | AA Testing (03370),                                                                                                    | you are logged<br>eWell multi reg                                                                                                    | in to the Gu<br>gion Sl               | If of Mexico reg                     | ion.                                                               |
| Well Permit Applica<br>• <u>Drill new well (AF</u><br>• <u>Sidetrack (AST/RS</u><br>• <u>Bypass (ABP/RBP</u><br>• <u>Modify (APM/RPM</u><br>• <u>Plan Reviews</u><br>Non-Hurricane-Rela<br><u>Reports</u><br>• <u>Incident Reports</u><br>• <u>Pipeline Damage</u> | ations and Rev<br><u>PD/RPD)</u><br>ST)<br>)<br>)<br>(ted Incident/D<br><u>Reports</u> | amage       | Main Menu<br>Well Reports<br>• <u>Rig Moven</u><br>• <u>Well Activi</u><br>• <u>Open Hole</u><br>• <u>End of Ope</u><br>• <u>Correction</u><br>Hurricane Re<br>• <u>Production</u><br><u>Report</u><br>• <u>Platform D</u><br>• <u>Pipeline D</u><br>• <u>Rig Damag</u><br>• <u>Pollution F</u> | s<br>nent Notification<br>ity Report (WAR)<br>Data Report<br>erations Report (I<br>Report<br>eports<br>Curtailment & F<br>amage Report<br>amage Report<br>ge Report<br>Report | Report<br>↓ ←<br>EOR)<br>Platform/Rig | Evacuation                           | To create an Open Hole<br>Report, you have to<br>start in the WAR. |
| Miscellaneous<br>• <u>Entitlements</u><br>(administrators ONLY)<br>• <u>User Documents</u><br>• <u>Change Password</u>                                                                                                    | 1                                                                                      |             | Help Tutoria<br>• <u>Tutorials N</u>                                                                                                    | ls<br><u>Aenu</u>                                                                                                    |                                       |                                      |                                                                    |

This website is for use by authorized persons only. 2014-04-23 06:44:10.924

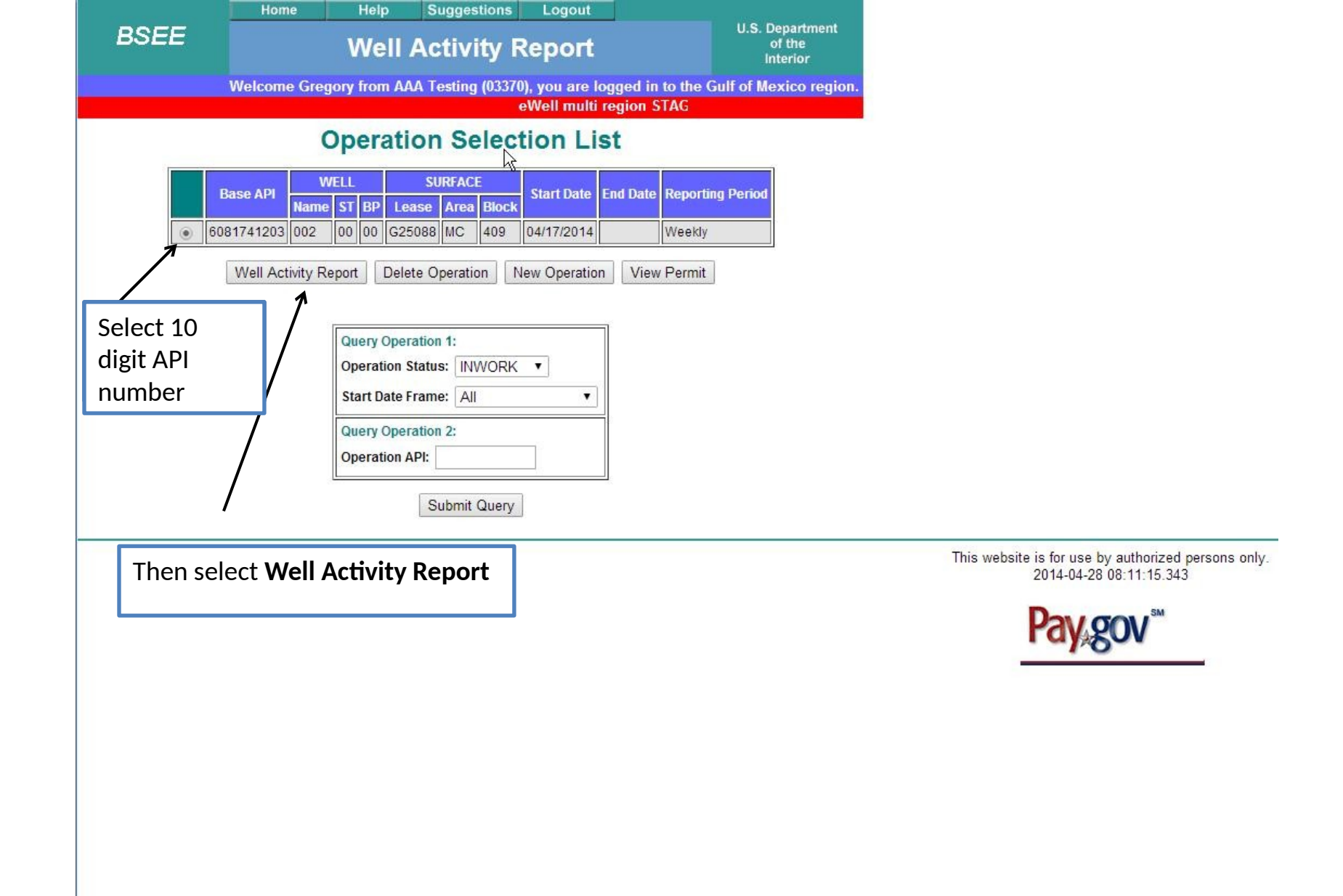

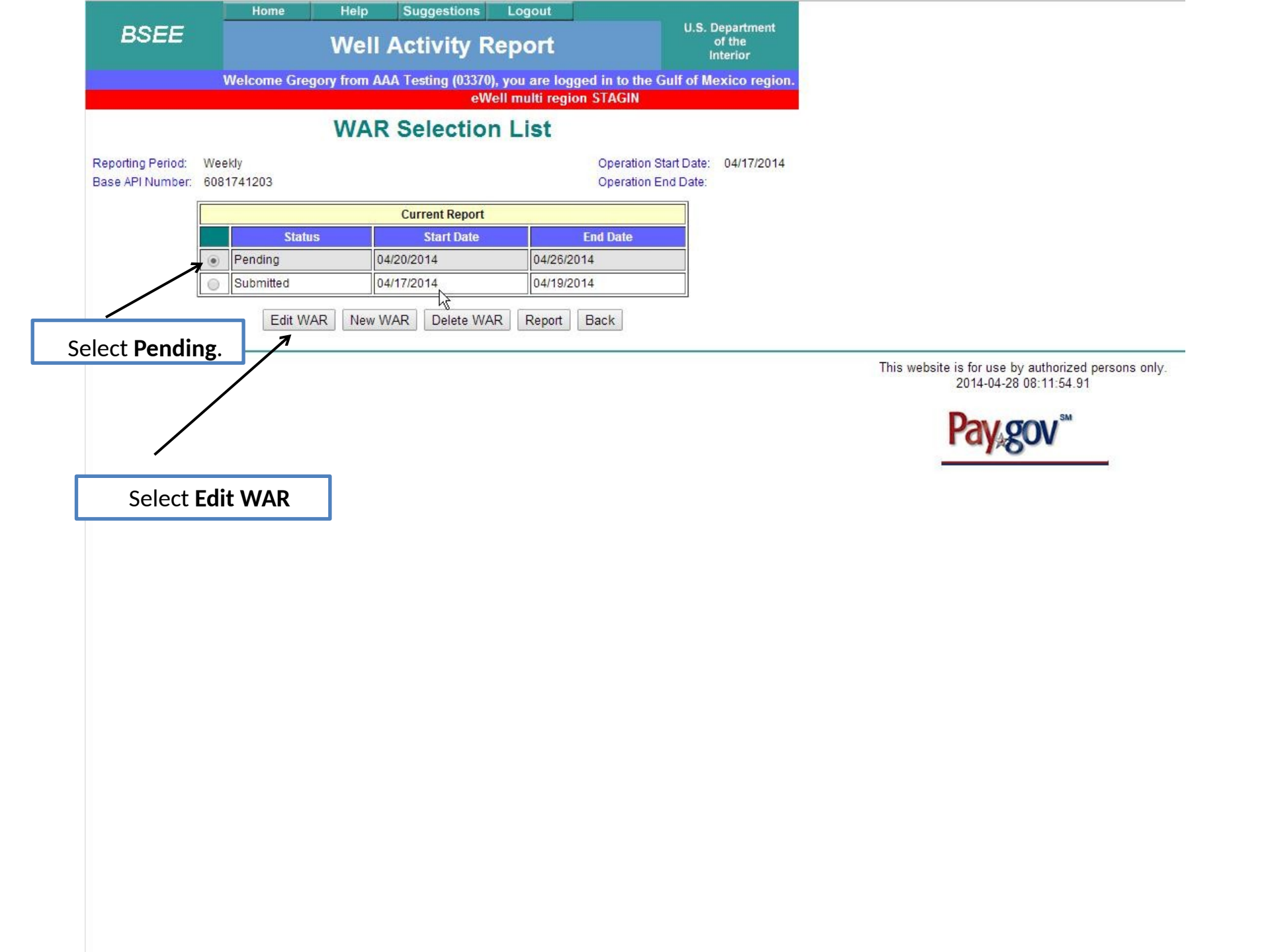

| Stef       Name       Stephen         Value       Observed       Stephen         Value       Stephen       Stephen         Value       Stephen       Stephen         Value       Stephen       Stephen         Value       Stephen       Stephen         Value       Stephen       Stephen         Value       Stephen       Value       Stephen         Value       Stephen       Value       Stephen       Stephen         Value       Stephen       Value       Value       Stephen       Stephen         Value       Stephen       Value       Value       Value       Stephen       Stephen       S                                                                                                    |                                                                                                    | H                        | ome            | He                    | lp Su                          | ggestions                  | Logout           |                                  |                          |                             |  |
|----------------------------------------------------------------------------------------------------|----------------------------------------------------------------------------------------------------|--------------------------|----------------|-----------------------|--------------------------------|----------------------------|------------------|----------------------------------|--------------------------|-----------------------------|--|
| Water building of STACING Service         Beneral Information         See API Aumone to Bit 7232       Contract Information         See API Aumone to Bit 7232       Contract Information         See API Aumone to Bit 7232       Contract Information         See API Aumone to Bit 7232       Contract Information         See API Aumone to Bit 7232       Contract Information         Aumone to Bit 7232       Contract Information         Contract Information         Contract Information         Contract Information         Contract Information         Contract Information         Contract Information         Contract Information         Contract Information         Contract Information         Contract Information         Contract Information         Contract Information screee                                                                                                    | BSEE                                                                                                    |                          |                | W                     | ell Act                        | ivity l                    | Report           |                                  | of the<br>Interior       |                             |  |
| Determine the prime prima prime prima prima prima prime prime prime prime prima prima pri                                                                                                    |                                                                                                    | Welco                    | me Greg        | o <mark>ry</mark> fro | m AAA Tes                      | ting (0337<br>Ioll multi r | 0), you are logg | ed in to the G                   | ulf of Mexico regior     | 1.                          |  |
| Base API Number:       0.091741203       Operation Start Date:       WAR Start Date:       0.4262014         Separation End Date:       WAR Start Date:       0.4262014         Market       0.091741203       WAR Start Date:       0.4262014         Market       0.091741203       WAR Start Date:       0.4262014         Market       0.091741203       WAR Start Date:       0.4262014         Market       0.091741203       WAR Start Date:       0.4262014         Market       0.091741203       WAR Start Date:       0.4262014         Market       0.09174203       WAR Start Date:       0.4262014         Market       0.09174203       WAR Start Date:       0.4262014         Market       0.09174020       Warket Depth       Warket Depth       Warket Depth         0.01700M       Warket Reg       Normation       This will bring you to the degrad of the Date Mo TO Mov KOP(MD) Last BOP Test Defo       Market Depth       Select Next         Narrative       Narrative       Narrative       Select Next       Select Next         rotation Narrative       Narrative       Select Next       Select Next                                                                                                    |                                                                                                    |                          |                | Ge                    | eneral                         | Infor                      | mation           | JULYON                           |                          |                             |  |
| heck, if this is the last WAR of the operation:<br>Lease WIR ACE<br>Status Back 409 4587 98<br>Status Hill Delete Rig 3000<br>CURRENT WELLBORE INFORMATION<br>Well Or 0 200 00 200 00 22008 MC 409<br>Point 120 000 000 00 200 00 22008 MC 400<br>Point 120 000 000 00 200 00 22008 MC 400<br>Point 120 000 100 22008 MC 400<br>Point 120 000 100 22008 MC 400<br>Point 120 000 100 22008 MC 400<br>Point 120 000 100 22008 MC 400<br>Point 120 000 100 22008 MC 400<br>Point 120 000 100 22008 MC 400<br>Point 120 000 100 22008 MC 400<br>Point 120 000 100 22008 MC 400<br>Point 120 000 100 22008 MC 400<br>Point 120 000 100 2200 00 00 200 00 400 22008 MC 400<br>Point 120 000 100 200 00 00 200 00 400 22008 MC 400<br>Point 120 000 100 22008 MC 400<br>Point 120 000 100 22008 MC 400<br>Point 120 000 100 22008 MC 400<br>Point 120 000 100 22008 MC 400<br>Point 120 000 100 22008 MC 400<br>Point 120 000 100 22008 MC 400<br>Point 120 000 100 200 00 00 200 00 00 200 00 400<br>Point 120 000 100 000<br>Point 120 000 100 000<br>Point 120 00 | Base API Numbe<br>Reporting Period:                                                                                                    | r: 608174120<br>: Weekly | 03             | Ope<br>Ope            | ration Start [<br>ration End D | Date: 04/17<br>Date:       | 7/2014 V<br>V    | VAR Start Date:<br>VAR End Date: | 04/20/2014<br>04/26/2014 |                             |  |
| Lesse       Area       Bock       Water Depth       Rd8 Envalor         Gg Name       Rg Type       Rg Water Depth       98         TO_DEEPWATER PATHFINDER       DRILLSHIP       Food       Poole:       4343212345         Contract Information       CURRENT WELLBORE INFORMATION       Food       Hork       Borton         CURRENT WELLBORE INFORMATION         Well       Borton       This will bring you to the General Information screed         CURRENT WELLBORE INFORMATION         Mame       The same       This will bring you to the General Information screed         Name: Spud Date To Date MD TV MW KOP(MD) Last BOP Test Date Last BOP Test Date Last BOP Test Date Visual Spud Date To Date MD TV MW KOP(MD) Last BOP Test Date Last BOT 1000       Last BOP Test Date Last BOP Test Date Visual Bot To Date ND TV MW KOP(MD) Last BOP Test Date Visual Bot To Date ND TV MW KOP(MD) Last BOP Test Date Visual Bot To Date ND TV MW KOP(MD)       Last BOP Test Date Visual Bot To Date ND TV MW KOP(MD)       Select Next         Select Next         Narrative         Narrative         Narrative         Narrative         Narrative         Narrative         Narrative <td colspan<="" td=""><td>Check, if this is t</td><td>he last WAR of</td><td>the opera</td><td>tion:</td><td></td><td></td><td></td><td></td><td></td><td></td></td>                                                                                                    | <td>Check, if this is t</td> <td>he last WAR of</td> <td>the opera</td> <td>tion:</td> <td></td> <td></td> <td></td> <td></td> <td></td> <td></td> | Check, if this is t      | he last WAR of | the opera             | tion:                          |                            |                  |                                  |                          |                             |  |
| icg25083       MC       409       4587       98         Rig Mane       Rig Kye       Rig Water Depth       Name:       Robert Tester         Phone:       G343212345       Contact Information         CURRENT WELLBORE INFORMATION         Well       BOITOM         Well       BOITOM         CURRENT WELLBORE INFORMATION         Well       BOITOM         MC       BOITOM         MC       BOITOM         Vell       BOITOM         MC       BOITOM         MC       BOITOM         Vell       Boitus       Spud Date       TO Date       MC       Last BOP Test Pressure       East BOP Test Pressure       Information screed         Narrative         OUTOCION NATRATIVE         OUTOCION NATRATIVE         OUTOCION NATRATIVE         OUTOCION NATRATIVE         OUTOCION NATRATIVE         Natrative         Natrative         Natrative         Natrative         Natrative       Status History                                                                                                    | Lea                                                                                                    | se                       | John A         | Агеа                  |                                | Block                      | Wate             | er Depth                         | RKB Elevation            |                             |  |
| Vig Name       Rig Type       Rig Water Depth         T.O. DEEPWATER PATHFINDER       DRILLSHIP       7500         Prote:       3343212345       Contact Information         CURRENT WELLBORE INFORMATION         Welthore       BD dease       Trea       Block         Ontact Information         CURRENT WELLBORE INFORMATION         Welthore       BD dease       Area       Block         08174120300       000       00       G25088       MC       409       90       Postatus       Spud Dato       TD Date       MD       TVD       MW       KOP(MD)       Last BOP Test Date       Last BOP Test Pressure       Low       High       Bigh       B                                                                                                    | G25088                                                                                                    |                          | MC             |                       | 409                            |                            | 4587             | 7                                | 98                       | _                           |  |
| I.O. DELEVANTER PATHFINDER       VALUESHIP       (7000)       Phone: 4343212345       (7000)       (7000)       (7000)       (7000)       (7000)       (7000)       (7000)       (7000)       (7000)       (7000)       (7000)       (7000)       (7000)       (7000)       (7000)       (7000)       (7000)       (7000)       (7000)       (7000)       (7000)       (7000)       (7000)       (7000)       (7000)       (7000)       (7000)       (7000)       (7000)       (7000)       (7000)       (7000)       (7000)       (7000)       (7000)       (7000)       (7000)       (7000)       (7000)       (7000)       (7000)       (7000)       (7000)       (7000)       (7000)       (7000)       (7000)       (7000)       (7000)       (7000)       (7000)       (7000)       (7000)       (7000)       (7000)       (7000)       (7000)       (7000)       (7000)       (7000)       (7000)       (7000)       (7000)       (7000)       (7000)       (7000)       (7000)       (7000)       (7000)       (7000)       (7000)       (7000)       (7000)       (7000)       (7000)       (7000)       (7000)       (7000)       (7000)       (7000)       (7000)       (7000)       (7000)       (7000)       (7000)       (7000)       (                                                                                                    | Rig Name                                                                                                    |                          | IDED           |                       | Rig Type                       |                            | Rig Water Depth  | Name:                            | Robert Tester            |                             |  |
| Rg Lst       Delete Rig       3000       Contact Information         CURRENT WELLBORE INFORMATION         Website Not the serve and the serve and th                                                                                                    | I.O. DEEPWA                                                                                                    | TER PATHEIN              | IDER           |                       | DRILLSH<br>Drilling            | P                          | /500             | Phone:                           | 4343212345               |                             |  |
| URRENT WELLBORE INFORMATION         Vellbore       Well       BP       Lease       Area       Block         08174120300       002       00       00       G25088       MC       409         PP Status       Spud Date       ID Date       MD       TVD       MW       KOP(MD)       Last BOP Test Dress pressure       Low       High         VRL       04/17/2014       9700       8700       12.0       04/17/2014       210       5000         Narrative                                                                                                    | Rig                                                                                                    | List Delet               | e Rig          |                       | 30000                          | Depui                      |                  | Co                               | ntact Information        |                             |  |
| Well       BOTTOM         Name       ST       BP       Lease       Area       Block         08174120300       002       00       00       625083       MC       409         PP Status       Spud Date       TD Date       MD       TVD       MW       KOP(MD)       Last BOP Test Date       Last BOP Test Pressure       Low       High         JRL       04/17/2014       8700       8700       12.0       04/17/2014       210       5000         Narrative                                                                                                    |                                                                                                    |                          |                | сι                    | JRRENT WE                      | LLBORE INF                 | ORMATION         | <u> </u>                         |                          |                             |  |
| Name S1 BP Lease Area Block   08174120300 002 00 00 625508 MC 409   P Status Spud Date TD Date MD TVD MW KOP(MD) Last BOP Test Date Last BOP Test Dressure   URL 04/17/2014 8700 8700 12.0 04/17/2014 210 5000   Warrative   Vorking Narrative   Next Previous   Save View Permit Attachment Events Status History                                                                                                    | Velibore                                                                                                    |                          | WELL           |                       |                                |                            | BOT              | TOM                              |                          | I his will bring you to the |  |
| Vorticity Vot Vot V                                                                                                    | 08174120300                                                                                                    | Name<br>002              | ST<br>00       | BP                    | Lease<br>G25088                |                            | Area             |                                  | Block                    | General Information scree   |  |
| Provides       Opdate       ID date       WD       ID and       NOP(NU)       Last Dot* rest Date       Low       High         PRL       04/17//2014       8700       8700       12.0       04/17//2014       210       5000         Narrative         Orrection Narrative         Next         Next                                                                                                    | D Status                                                                                                    | Spud Data                | TD Data        | MD                    | 770 100                        | KODUND                     | Last ROD Test    | Data N Last I                    | OP Test Pressure         |                             |  |
| Narrative       Orrection Narrative       Next       Previous       Save       View Permit       Attachment       Events       Status History                                                                                                    | P Status                                                                                                    | Spud Date                | TD Date        | 0700                  | 0700 40.0                      | KOP(MD)                    |                  | Low                              | High                     |                             |  |
| Vorking Narrative  Vorking Narrative  Select Next  Next  Previous  Save  View Permit  Attachment  Events  Status History                                                                                                    |                                                                                                    | 04/17/2014               |                | 8700                  | 8700 12.0                      |                            | 04/17/2014       | 210                              | 15000                    |                             |  |
| Orrection Narrative  View Permit Attachment Events Status History                                                                                                    | Norking Norrativ                                                                                                    |                          |                |                       | 1                              | larrative                  |                  |                                  |                          |                             |  |
| orrection Narrative                                                                                                    | VOIKing NaiTauv                                                                                                    | 6                        |                |                       |                                |                            |                  |                                  |                          |                             |  |
| orrection Narrative                                                                                                    |                                                                                                    |                          |                |                       |                                |                            |                  |                                  |                          |                             |  |
| orrection Narrative                                                                                                    |                                                                                                    |                          |                |                       |                                |                            |                  |                                  |                          |                             |  |
| orrection Narrative                                                                                                    |                                                                                                    |                          |                |                       |                                |                            |                  |                                  |                          |                             |  |
| orrection Narrative                                                                                                    |                                                                                                    |                          |                |                       |                                |                            |                  |                                  |                          |                             |  |
| orrection Narrative                                                                                                    |                                                                                                    |                          |                |                       |                                |                            |                  |                                  |                          | Select Next                 |  |
| Next Previous Save View Permit Attachment Events Status History                                                                                                    | Correction Narra                                                                                                    | tive                     |                |                       |                                |                            |                  |                                  |                          |                             |  |
| Next Previous Save View Permit Attachment Events Status History                                                                                                    |                                                                                                    |                          |                |                       |                                |                            |                  |                                  |                          |                             |  |
| Next Previous Save View Permit Attachment Events Status History                                                                                                    |                                                                                                    |                          |                |                       |                                |                            |                  |                                  |                          |                             |  |
| Next Previous Save View Permit Attachment Events Status History                                                                                                    |                                                                                                    |                          |                | _                     |                                |                            |                  |                                  |                          | <u>a</u>                    |  |
|                                                                                                    |                                                                                                    | Next Prev                | vious          | ave                   | View Pe                        | rmit Atta                  | achment Event    | ts Status H                      | istory                   |                             |  |

|      |                    | Home                     | Help                     | Suggesti           | ons Logout                                   |                            |                              |                   |   |
|------|--------------------|--------------------------|--------------------------|--------------------|----------------------------------------------|----------------------------|------------------------------|-------------------|---|
|      | BSEE               |                          | Well                     | Activit            | y Report                                     | U.                         | S. Depa.<br>of th<br>Interio | rtment<br>e<br>or |   |
|      |                    | Welcome Gre              | gory from A              | AA Testing (       | 03370), you are log                          | ged in to the Gulf o       | f Mexic                      | o region.         |   |
|      |                    |                          | Dorok                    |                    | ewen mulu region                             | STAGING                    |                              |                   |   |
|      |                    | Deep ADI Nu              | Borer                    |                    | Ormation                                     | 0.4/47/0044 WAD Sta        | t Doto: 0                    | 4000044           |   |
|      |                    | Base APTINU              | mber. ou                 | 181741203          | Operation Start Date:<br>Operation End Date: | WAR Sta                    | d Date: 0                    | 4/26/2014         | 4 |
| Аррі | roved Wellbore Pe  | ermits                   |                          |                    |                                              |                            |                              |                   | ٦ |
| No   | approved dri       | lling permits a          | vailable. I              | f this is no       | t correct, please                            | contact the Dis            | trict O                      | ffice             | - |
|      |                    |                          |                          |                    |                                              |                            |                              |                   |   |
| Curr | rent Wellbore      |                          |                          |                    |                                              |                            |                              |                   |   |
|      | Wellbore           |                          |                          | Bottom             |                                              | Well Name                  | ST                           | RD                |   |
|      | Weilbore           | Lease                    | Area                     |                    | Block                                        | Wen Manie                  | 31                           | DF                |   |
|      | 608174120300       | G25088                   | MC                       |                    | 409                                          | 002                        | 00                           | 00                |   |
|      | OP Status          | Spud Date<br>04/17/2014  | TD Date                  |                    | EOR Status<br>Required                       |                            |                              |                   | - |
| ۲    | DIRE               | 04/17/2014               | Annalasi di serita di se |                    | Itequireu                                    | Last BOP                   | Last BOP Test Pressure       |                   |   |
| Л    | MD (ft)            | TVD (ft) MVV             | MW (ppg)                 | MVV (ppg) KOP(MD)  | Last BOP Test Date                           | e<br>Low (psi)             | High                         | (psi)             |   |
| 2    | 8700               | 8700                     | 12.0                     |                    | 04/17/2014                                   | 210                        | 5000                         |                   |   |
| Ope  | ration Wellbore Hi | istory                   |                          |                    |                                              |                            |                              |                   |   |
| No   | operation we       | llbores have l           | been creat               | ted. If this       | is not correct, pl                           | lease contact th           | e Distr                      | ict               |   |
| Offi | ice                |                          |                          |                    |                                              |                            |                              |                   |   |
|      |                    |                          |                          |                    | k                                            |                            |                              |                   | 4 |
| Prev | vious Wellbore His | story                    |                          |                    | 26                                           |                            |                              |                   |   |
| No   | historical we      | llbores exist. I         | f this is no             | ot correct,        | please contact t                             | the District Offic         | e                            |                   |   |
| _    |                    |                          |                          |                    |                                              |                            |                              |                   |   |
| P    | Previous New V     | Vellbore Edit V          | Vellbore                 | Indo Wellbore      | e Casing EOR                                 | Open Hole Su               | bmit                         | Report            |   |
|      | If you are subm    | nitting this report now, | you hay enter a          | any special instru | uctions or notes you would                   | l like for government ager | cy to read                   |                   |   |
|      |                    |                          |                          |                    |                                              |                            |                              |                   |   |
|      | 0                  |                          |                          |                    |                                              |                            | _                            | 1                 |   |
|      |                    |                          |                          |                    | Select Ed                                    | it Wellbore                |                              |                   | _ |
|      |                    |                          |                          |                    |                                              |                            |                              |                   |   |

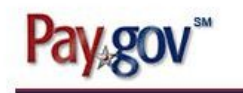

| BS                                                                                                    |                                                             | Home                                                                  | нер                     | Suggestio                      | ns Logout                        |              |                                |             |       |
|----------------------------------------------------------------------------------------------------|-------------------------------------------------------------|-----------------------------------------------------------------------|-------------------------|--------------------------------|----------------------------------|--------------|--------------------------------|-------------|-------|
| ЪЗ                                                                                                    | BSEE                                                        |                                                                       | We                      | II Activity                    |                                  | U.S.         | Departme<br>of the<br>Interior | nt          |       |
|                                                                                                    | V                                                           | Velcome Gre                                                           | gory from               | AAA Testing (0                 | 3370), you are logged            | in to the C  | Gulf of N                      | lexico re   | gion. |
|                                                                                                    |                                                             |                                                                       |                         | Edit Well                      | bore                             |              |                                |             |       |
|                                                                                                    |                                                             | Base API Nu                                                           | umber:                  | 6081741203                     | Operation Start Date: 04/        | 17/2014 WA   | R Start [                      | )ate: 04/20 | /2014 |
|                                                                                                    |                                                             |                                                                       |                         |                                | Operation End Date:              | WA           | REndD                          | ate: 04/26  | /2014 |
| Current We                                                                                                    | llbore                                                      |                                                                       | 12.055                  |                                |                                  |              |                                |             |       |
| Vellbore                                                                                                    |                                                             | OP Statu                                                              | S                       |                                | Spud Date (mm/dd/yyyy)           | TD Da        | ite (mm/                       | id/yyyy)    |       |
| 081/4120                                                                                                    | 300                                                         | Drilling                                                              |                         | •                              | 04/1//2014                       | LeetI        |                                | Dranaura    |       |
| MD (ft)                                                                                                    | TVD (ft)                                                    | MW (ppg                                                               | ) КО                    | P(MD)ST/BP                     | (mm/dd/yyyy)                     | Last E       | psi)                           | High (psi)  | )     |
| 8700                                                                                                    | 8700                                                        | 12.0                                                                  |                         |                                | 04/17/2014                       | 210          |                                | 5000        |       |
|                                                                                                    |                                                             |                                                                       |                         |                                |                                  |              |                                |             |       |
| Accompany                                                                                                    | ring Open Hole                                              | Well Report                                                           |                         |                                |                                  |              |                                |             |       |
|                                                                                                    |                                                             |                                                                       |                         | Logs to Rep                    | port                             |              |                                |             | -     |
| <ul> <li>Wire</li> <li>Com</li> </ul>                                                                                                    | line logs<br>pleted MWD/L<br>line Direction                 | WD logs - (Do<br>als                                                  | not report              | on-going MWD/LV                | VD logs until only when c        | completed.)  |                                |             |       |
| • Wire<br>• Mud<br>• surv<br>• <u>Any</u> of th<br>• ending Op                                                                                                    | logs<br>eys/cores/sar<br>ne above have<br>en Hole Well F    | n <b>ples/analysis</b><br>occurred.<br>Report will be a               | utomaticall             | y created or remov             | ved depending on your se         | election mad | le here.                       |             |       |
| Wire     Mud     surv <u>ending Op</u>                                                                                                    | logs<br>eys/cores/sar<br>he above have<br>en Hole Well F    | nples/analysis<br>occurred.<br>Report will be a                       | utomaticall             | y created or remov             | ved depending on your se         | election mad | le here.                       |             |       |
| <ul> <li>Wire</li> <li>Mud</li> <li>surv</li> <li><u>Any</u> of the second second</li></ul> | logs<br>eys/cores/sar<br>ne above have<br>en Hole Well F    | nples/analysis<br>occurred.<br>Report will be a                       | utomaticall             | y created or remov<br>Save Ca  | ved depending on your se         | election mad | le here.                       |             |       |
| <ul> <li>Wire</li> <li>Mud</li> <li>surv</li> <li><u>Any</u> of the second second</li></ul> | logs<br>eys/cores/sar<br>ne above have<br>en Hole Well F    | nples/analysis<br>occurred.<br>Report will be a                       | s<br>iutomaticall       | y created or removes Save Ca   | ved depending on your se<br>ncel | election mad | le here.                       |             |       |
| Wire     Mud     Surv     Mod     Surv     Any of th     Pending Op                                                                                                    | logs<br>eys/cores/sar<br>ne above have<br>en Hole Well F    | nples/analysis<br>occurred.<br>Report will be a                       | s<br>iutomaticall       | y created or remov             | ved depending on your se         | election mad | le here.                       |             |       |
| • Wire<br>• Mud<br>• surv<br>• <u>Any</u> of th<br>Dending Op                                                                                                    | logs<br>eys/cores/sar<br>ne above have<br>en Hole Well F    | nples/analysis<br>occurred.<br>Report will be a                       | automaticall            | y created or remove Ca         | ved depending on your se         | election mad | le here.                       |             |       |
| • Wire<br>• Mud<br>• surv<br>• Any of th<br>Pending Op                                                                                                    | logs<br>eys/cores/sar<br>he above have<br>en Hole Well F    | nples/analysis<br>occurred.<br>Report will be a                       | automaticall Any        | y created or remove<br>Save Ca | ncel<br>and then s               | election mad | ing                            | ]           |       |
| • Wire<br>• Mud<br>• surv<br>• Any of th<br>• ending Op                                                                                                    | logs<br>eys/cores/sar<br>en Hole Well F<br>electir<br>ave w | nples/analysis<br>occurred.<br>Report will be a<br>ng the<br>ill crea | automaticall Any Ite th | save Ca<br>button              | and then s                       | election mad | ing                            |             |       |

This website is for use by authorized persons only. 2014-04-28 08:13:22.019

2

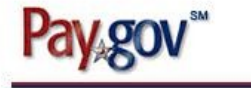

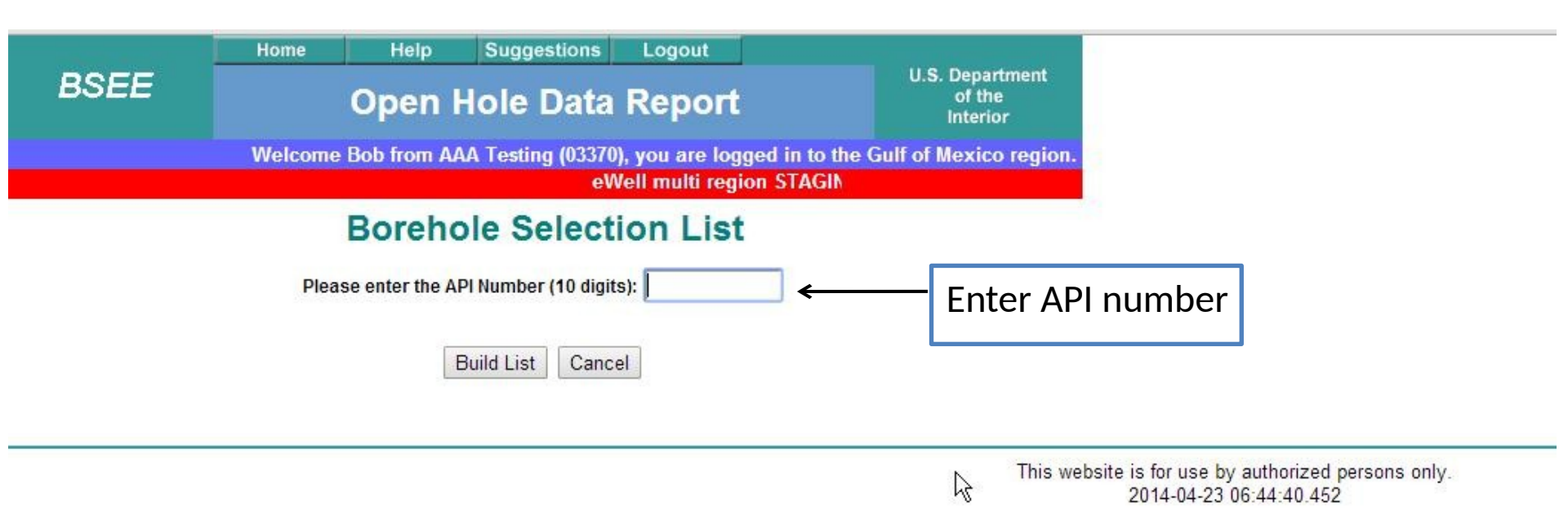

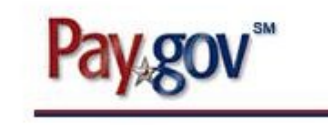

|      | Home    | Help           | Suggestions                           | Logout          |                                      |
|------|---------|----------------|---------------------------------------|-----------------|--------------------------------------|
| BSEE |         | Open I         | U.S. Department<br>of the<br>Interior |                 |                                      |
|      | Welcome | Bob from AA    | A Testing (03370                      | ), you are log  | ged in to the Gulf of Mexico region. |
|      |         |                |                                       | eWell multi     | region ST4                           |
|      |         | Boreh          | ole Select                            | tion Lis        | t                                    |
|      | Plea    | se enter the A | PI Number (10 digi                    | its): 608174120 | 03                                   |
|      |         |                |                                       |                 |                                      |

Build List Cancel

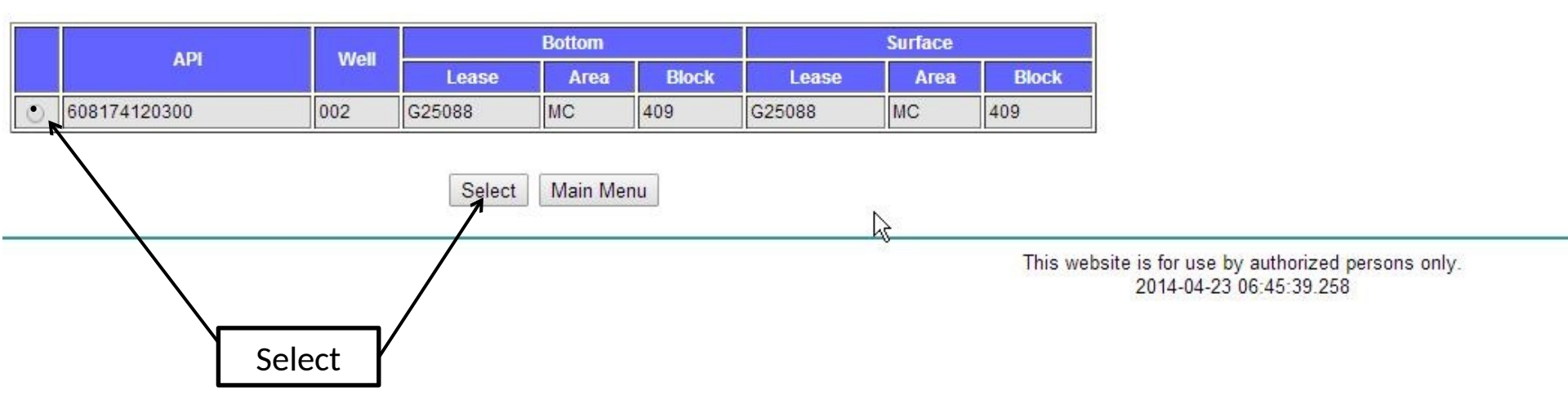

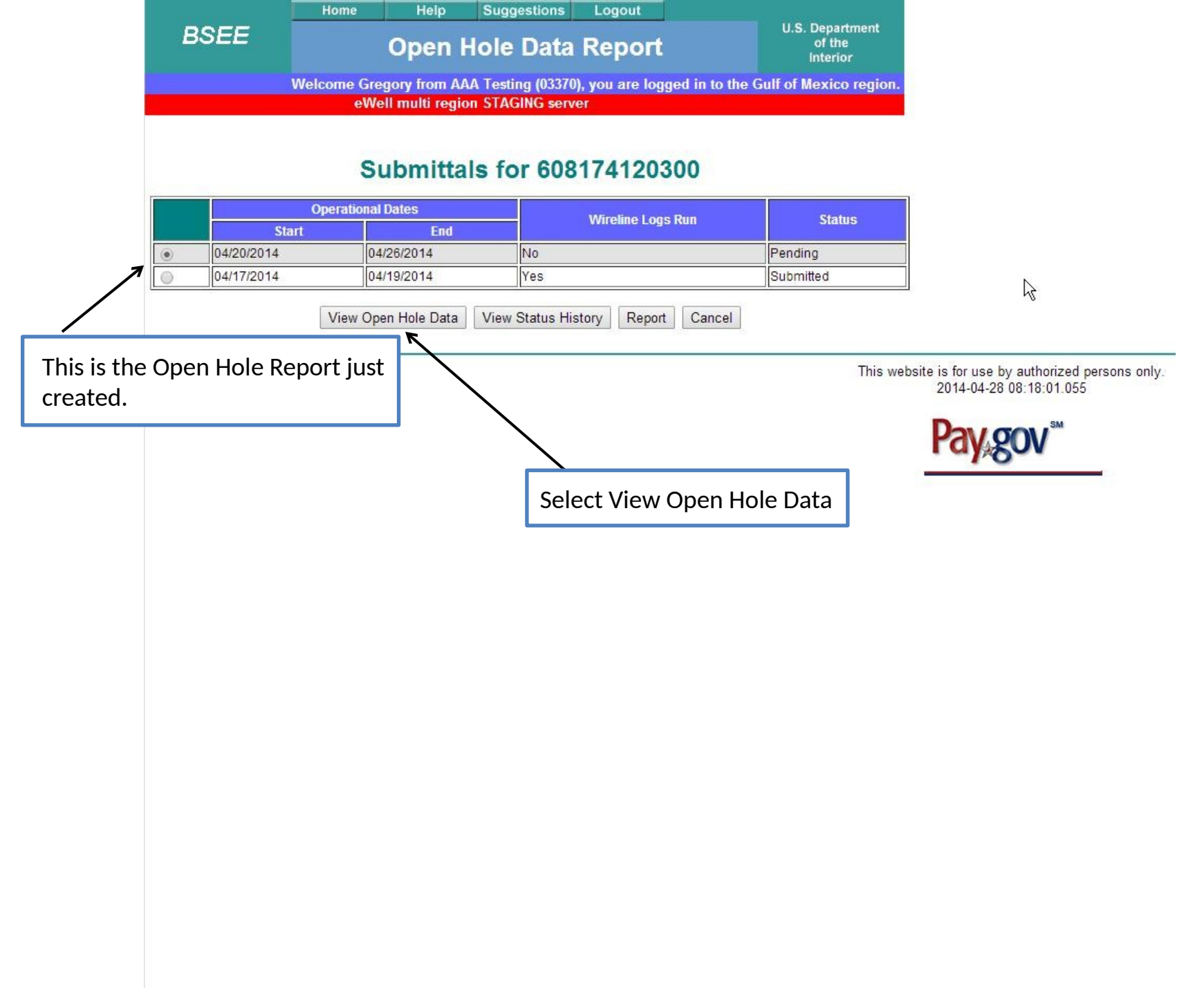

|                        | Home He            | lp Suggestion                | is Logout           |             |               |                                |               |
|------------------------|--------------------|------------------------------|---------------------|-------------|---------------|--------------------------------|---------------|
| BSEE                   | Оре                | n Hole Da                    | ta Repor            | t           | U.S.          | Departme<br>of the<br>Interior | ent           |
|                        | Welcome Bob fro    | m AAA Testing (03            | 370), you are lo    | ogged in to | the Gulf of M | lexico re                      | gion.         |
|                        |                    |                              |                     |             |               |                                |               |
|                        | W                  | ell Data Inv                 | ventory             |             |               |                                |               |
| Operational:           | ADI-               | 60817412030                  | 0 Well Name         | 002         | RP: 00        | ST:                            | 00            |
| Start Date: 04/17/2014 | Surf               | ace.                         | Lease.              | G25088      | Area/Block:   | MC/409                         | 00            |
| End Date: 04/19/2014   | Botte              | om:                          | Lease:              | G25088      | Area/Block:   | MC/409                         |               |
|                        | 6                  |                              |                     |             |               |                                |               |
|                        | Check the fol      | lowing data items if         | collected in the b  | orehole.    |               |                                |               |
| Velocity Surveys       | Ver                | tical Seismic Profile        |                     | Co          | nventional Co | res                            |               |
| Rotary Sidewall Core   | s 💿 Per            | cussion Sidewall Co          | res                 |             |               |                                |               |
|                        | If samples ar      | e collected, Wh <u>at an</u> | alysis will be per  | formed?     |               |                                |               |
| PVT Analysis           | 🗌 Paleo A          | nalvsis                      | Ge                  | ochem Anal  | sis           |                                |               |
|                        | Co                 | ntact and Geoscient          | ist Information     |             |               |                                |               |
| Contact                |                    |                              |                     |             |               |                                |               |
| Contact                |                    |                              | eoscientist         |             |               |                                |               |
| Name:                  |                    | Nam                          | 10:                 |             |               |                                |               |
| FMail Address:         |                    | Ema                          | ne.<br>nil Address: |             |               |                                |               |
|                        |                    | List all Open Ho             | le Lons             |             |               |                                |               |
| No Wireline Loos Run   |                    | D and/or Mudlog One          | rations Add Lo      | as/Wireline | Directional   |                                |               |
|                        |                    | s anaron madrog ope          |                     | -gorvanenne | Directional   | -                              |               |
| Service Company        | Date Operations Co | ompleted Tool Lo             | ogging Method       | Log Tool (  | Code Intev    | al Depth (I<br>Bot             | MD ft)<br>tom |
| 0                      |                    | ,                            |                     |             |               |                                |               |
|                        | E                  | dit Log Delete Lo            | History             |             |               |                                |               |
|                        |                    | 19424 (1942).                |                     |             |               |                                |               |
|                        | 5                  | Save Submit S                | Submittals          |             |               |                                |               |

This website is for use by authorized persons only. 2014-04-23 06:47:36.563

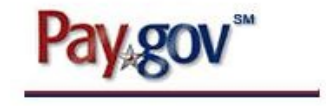

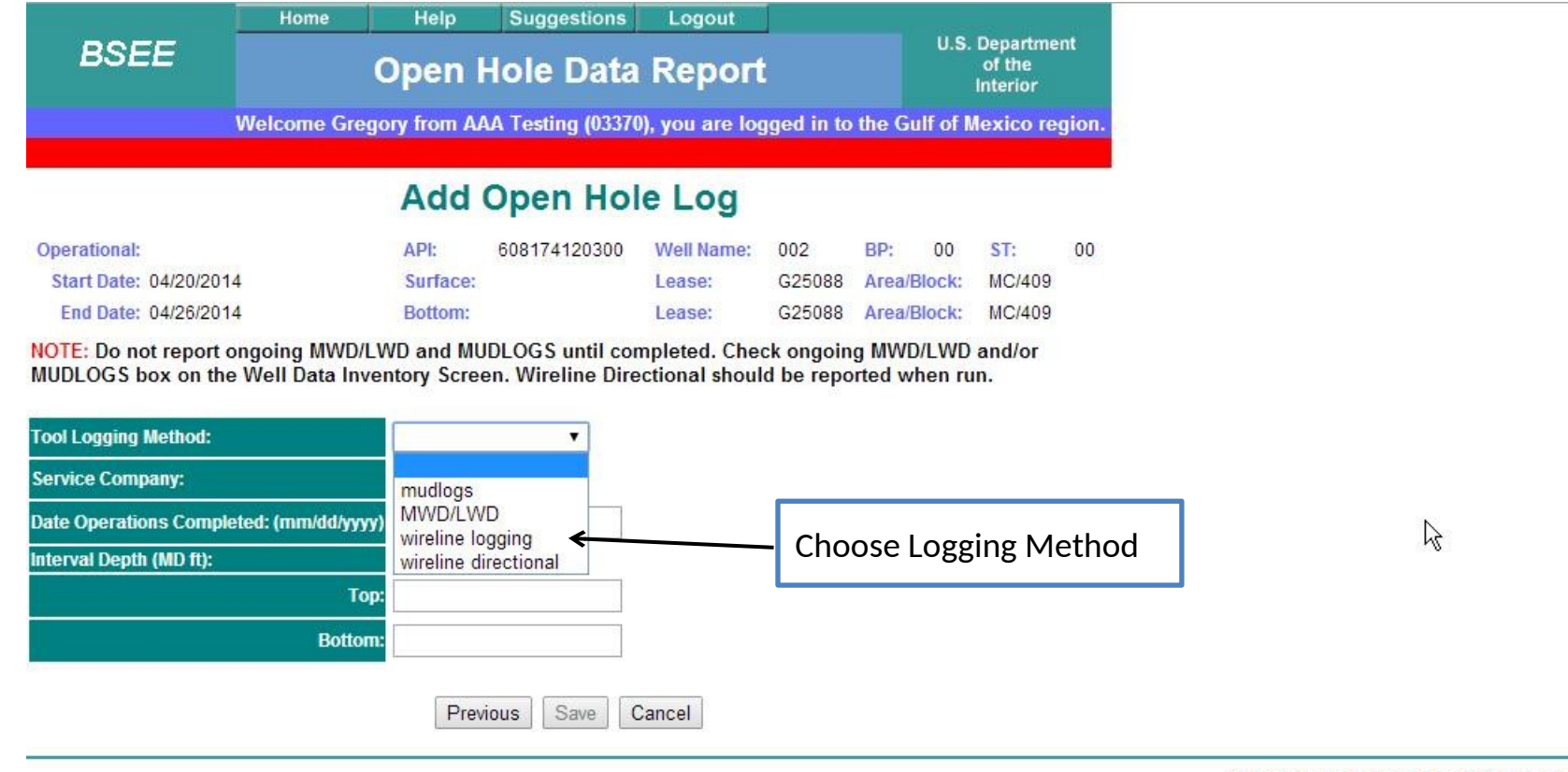

This website is for use by authorized persons only. 2014-05-09 11:21:42.39

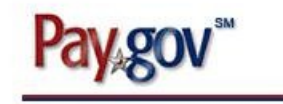

| artment<br>he<br>rior<br>co region. |
|-------------------------------------|
| co region.                          |
|                                     |
|                                     |
| : 00                                |
| C/409                               |
| C/409                               |
|                                     |

**NOTE:** Do not report ongoing MWD/LWD and MUDLOGS until completed. Check ongoing MWD/LWD and/or MUDLOGS box on the Well Data Inventory Screen. Wireline Directional should be reported when run.

| Tool Logging Method:                    | wireline logging                          |                                                     |
|-----------------------------------------|-------------------------------------------|-----------------------------------------------------|
| Service Company:                        |                                           |                                                     |
| Date Operations Completed: (mm/dd/yyyy) | BAKER ATLAS WIRELINE                      |                                                     |
| Interval Depth (MD ft):                 | BAKER INTEQ                               |                                                     |
| Top:                                    | Eugro Alluvial                            |                                                     |
| Bottom:                                 | HALLIBURTON<br>HALLIBURTON SPERRY SUN     |                                                     |
|                                         | PATHFINDER LOGGING                        | Choose Logging Company                              |
|                                         | Professional Guidance Services, L.L.C.    |                                                     |
|                                         | PROTECHNICS                               |                                                     |
|                                         | SCHLUMBERGER                              | This website is for use by authorized persons only. |
|                                         | Scientific Drilling International, Inc. 🗟 | 2014-04-23 06:52:08.871                             |
|                                         | WEATHERFORD                               | SM                                                  |
|                                         |                                           | Pay gov                                             |
|                                         |                                           |                                                     |

|                             | Home               | Help                | Suggestions       | Logout                 |                         |                          | _                              |       |           |                                 |
|-----------------------------|--------------------|---------------------|-------------------|------------------------|-------------------------|--------------------------|--------------------------------|-------|-----------|---------------------------------|
| BSEE                        |                    | Open                | Hole Data         | Report                 |                         | U.S.                     | Departme<br>of the<br>Interior | ent   |           |                                 |
|                             | Welcome I          | Bob from A          | AA Testing (03370 | ), you are log         | <mark>jged in</mark> to | the Gulf of M            | lexico re                      | gion. |           |                                 |
|                             |                    |                     |                   | eWell                  | l multi reg             | gie                      |                                |       |           |                                 |
|                             |                    | Edit                | Open Hol          | e Log                  |                         |                          |                                |       |           |                                 |
| Operational:                |                    | API:                | 608174120300      | Well Name:             | 002                     | BP: 00                   | ST:                            | 00    |           |                                 |
| Start Date: 04/17/201       | 4                  | Surface             |                   | Lease:                 | G25088                  | Area/Block:              | MC/409                         |       |           |                                 |
| End Date: 04/19/2014        | 4<br>ongoing MWD/L | Bottom:<br>WD and M | UDLOGS until con  | Lease:<br>pleted. Cheo | G25088<br>ck ongoin     | Area/Block:<br>g MWD/LWD | MC/409<br>and/or               |       |           |                                 |
| NUDLOGS box on the          | e Well Data Inve   | entory Scre         | en. Wireline Dire | ctional shoul          | d be repo               | orted when ru            | n.                             |       |           |                                 |
| Tool Logging Method:        |                    | wireline            | ogging 🔻          |                        |                         |                          |                                |       |           |                                 |
| Service Company:            |                    | SCHLUN              | IBERGER           | ۲                      | ]                       |                          |                                |       |           | 1                               |
| Date Operations Comple      | eted: (mm/dd/yyyy  | 04/18/20            | 14 🗲              |                        |                         | - Red                    | ord D                          | Date  |           |                                 |
| Interval Depth (MD ft):     |                    |                     |                   |                        |                         |                          |                                |       |           | ]                               |
|                             | Τορ                | 2: 1000             | +                 |                        |                         | Reco                     | ord To                         | p an  | d Bottom  | ]                               |
|                             | Botton             | 8700                |                   |                        |                         | Dep                      | ths                            | ·     |           |                                 |
|                             |                    |                     | Log Tool Codes    |                        |                         |                          |                                |       |           |                                 |
| T. American de ation las au | Тос                | ol Code and         | Description       |                        |                         |                          |                                |       |           |                                 |
| CNL - Compensated Net       | ger<br>witton Log  |                     |                   |                        |                         |                          | 0                              |       |           |                                 |
| GR - Gamma Rav              | duon Log           |                     |                   |                        |                         |                          | 0                              |       |           |                                 |
| _DT - Litho Density         |                    |                     |                   |                        |                         |                          | 0                              |       |           |                                 |
|                             |                    |                     |                   |                        |                         | Add Too                  | I Code                         |       |           | k                               |
| AACT - Aluminium Ac         | tivation Clay Too  | 1                   |                   | ol Code                |                         |                          |                                |       |           | ~ <b>∪</b>                      |
| AC - BHC Acoustilog         | interior only 100  |                     |                   |                        |                         |                          |                                |       |           | al Cadac for that               |
| ACT - Geochemical Lo        | ogging Tool        |                     |                   |                        |                         |                          |                                |       |           |                                 |
| AGS - Aluminium Gan         | mma Ray Spectro    | oscopy Son          | de                | ncel                   |                         |                          |                                |       | Logging R | un from Drop Do                 |
| AIT - Array Induction In    | mager              |                     |                   |                        |                         |                          |                                |       | Menu      |                                 |
| ALAT - Azimuthal Late       | erolog             |                     |                   |                        |                         |                          |                                |       | This w    | ebsite is for use by authorized |
| ANS - Auxiliary Meas        | rosity Sonde       |                     |                   |                        |                         |                          |                                |       |           | 2014-04-23 06:50:47.54          |
| APWD - Annular Pres         | sure While Drillin | ng                  |                   |                        |                         |                          |                                |       |           |                                 |
| ARC - Array Compens         | sated Resistivity  |                     | Ę                 |                        |                         |                          |                                |       |           |                                 |
| BHTV - Borehole Telev       | viewer             |                     |                   |                        |                         |                          |                                |       |           | ray                             |
| BSP - Bridle Spontane       | eous Potential     |                     |                   |                        |                         |                          |                                |       |           | 10                              |
| CALI - Generalized Ca       | anper              |                     |                   |                        |                         |                          |                                |       |           |                                 |
| CBTT - Combinable Br        | orehole Televiewe  | er Tool             |                   |                        |                         |                          |                                |       |           |                                 |
| CDN - Compensated D         | Density Neutron    |                     |                   |                        |                         |                          |                                |       |           |                                 |
| CDR - Compensated D         | Dual Resistivity   |                     |                   |                        |                         |                          |                                |       |           |                                 |
| CHFR - Cased Hole F         | ormation Resisti   | vity                |                   |                        |                         |                          |                                |       |           |                                 |

| BSEE                                   | Home    | Help<br>Open I | Suggestions                        | Logout<br>Report                |                                      |               | U.S.     | Departme<br>of the<br>Interior | ent   |  |
|----------------------------------------|---------|----------------|------------------------------------|---------------------------------|--------------------------------------|---------------|----------|--------------------------------|-------|--|
|                                        | Welcome | Bob from A/    | A Testing (0337)<br>eWell multi re | 0), you are log<br>egion STAGIN | gged in to<br>G <mark>serve</mark> r | the Gu        | ilf of N | lexico re                      | gion. |  |
| Edit Open Hole Log                     |         |                |                                    |                                 |                                      |               |          |                                |       |  |
| Operational:<br>Start Date: 04/17/2014 |         | API:           | 608174120300                       | Well Name:                      | 002<br>G25088                        | BP:<br>Area/P | 00       | ST:                            | 00    |  |

Lease:

G25088 Area/Block: MC/409

NOTE: Do not report ongoing MWD/LWD and MUDLOGS until completed. Check ongoing MWD/LWD and/or MUDLOGS box on the Well Data Inventory Screen. Wireline Directional should be reported when run.

| Tool Logging Method:                    | wireline logging |
|-----------------------------------------|------------------|
| Service Company:                        | SCHLUMBERGER •   |
| Date Operations Completed: (mm/dd/yyyy) | 04/18/2014       |
| Interval Depth (MD ft):                 |                  |
| Тор:                                    | 1000             |
| Bottom:                                 | 8700             |

Bottom:

End Date: 04/19/2014

| Log Tool Codes                 |               |
|--------------------------------|---------------|
| Tool Code and Description      |               |
| AIT - Array Induction Imager   | 0             |
| CNL - Compensated Neutron Log  | 0             |
| GR - Gamma Ray                 | 0             |
| LDT - Litho Density            | 0             |
| ▼                              | Add Tool Code |
| Delete Tool Code New Tool Code | 80<br>80      |

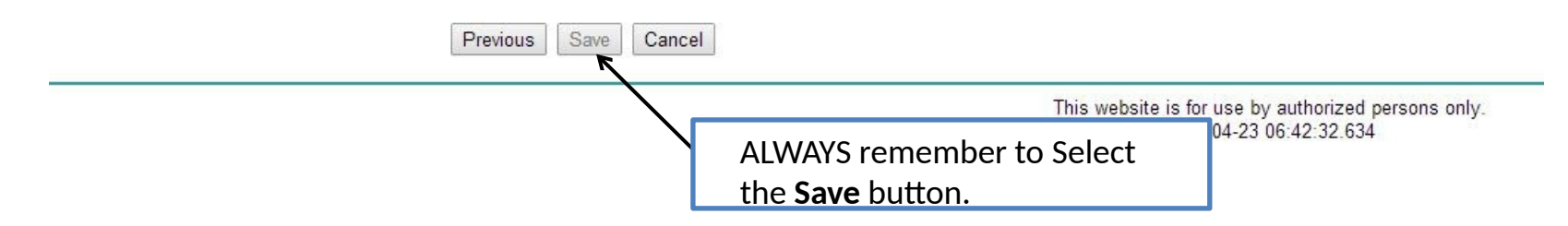

|                        | Home He           | lp Suggestio           | ns Logout         |               |                |                                  |
|------------------------|-------------------|------------------------|-------------------|---------------|----------------|----------------------------------|
| BSEE                   | Оре               | en Hole Da             | ta Repo           | rt            | U.S.           | Department<br>of the<br>Interior |
|                        | Welcome Bob fro   | om AAA Testing (0      | 3370), you are    | logged in to  | the Gulf of I  | Aexico region.                   |
|                        | eWell multi re    | egion STAGING se       | rver              |               |                |                                  |
|                        | W                 | ell Data In            | ventory           |               |                |                                  |
| perational:            | API:              | 6081741203             | 00 Well Nam       | e: 002        | BP: 00         | ST: 00                           |
| Start Date: 04/17/2014 | Sur               | face:                  | Lease:            | G25088        | Area/Block:    | MC/409                           |
| End Date: 04/19/2014   | Bott              | iom:                   | Lease:            | G25088        | Area/Block:    | MC/409                           |
|                        | Check the fo      | llowing data items i   | collected in the  | borehole.     |                |                                  |
| Velocity Surveys       | 🗆 Ve              | rtical Seismic Profile | 21                | C c           | onventional Co | res                              |
| Rotary Sidewall Cores  | Pe                | rcussion Sidewall C    | ores              |               |                |                                  |
|                        | If samples a      | re collected, What a   | nalysis will be p | erformed?     |                |                                  |
| PVT Analysis           | 🗹 Paleo )         | Analysis               | <b>a</b> (        | Geochem Anal  | ysis           |                                  |
|                        | Co                | ontact and Geoscien    | tist Information  |               |                |                                  |
| Contact                |                   | G                      | eoscientist       |               |                |                                  |
| ame:                   |                   | Na                     | ne:               |               |                |                                  |
| hone:                  |                   | Pho                    | one:              |               |                |                                  |
| Mail Address:          |                   | Em                     | ail Address:      |               |                |                                  |
|                        |                   | List all Open H        | ole Logs          |               |                |                                  |
| No Wireline Logs Run   | Ongoing MWD/LW    | 'D and/or Mudlog Op    | erations Add      | Logs/Wireline | e Directional  |                                  |
| Service Company        | Date Operations C | completed Tool L       | ogging Method     | Log Tool (    | Code Intev     | al Depth (MD ft)<br>Bottom       |
| SCHLUMBERGER           | 04/18/2014        | WIRELI                 | NE                | AIT/CNL/GR    | /LDT 1000      | 8700                             |
|                        | E                 | Edit Log Delete L      | .og History       |               |                |                                  |
|                        |                   |                        |                   | 90            |                |                                  |

Save

Submit

Submittals

This website is for use by authorized persons only. 2014-04-23 06:24:59.758

2

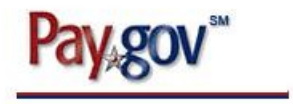

|                        | Home Help          | Suggestions            | Logout                       |              |                |                    |
|------------------------|--------------------|------------------------|------------------------------|--------------|----------------|--------------------|
| BSEE                   | Oper               | n Hole Data            | Repor                        | t            | U.S.           | of the<br>Interior |
|                        | Welcome Bob from   | n AAA Testing (03370   | ), you are lo<br>oWoll multi | gged in to   | the Gulf of N  | lexico region.     |
|                        |                    |                        | ewen mulu                    | region STA   | ι.             |                    |
|                        | VVe                | II Data Inve           | entory                       |              |                |                    |
| Operational:           | API:               | 608174120300           | Well Name:                   | 002          | BP: 00         | ST: 00             |
| Start Date: 04/17/2014 | Surfa              | ce:                    | Lease:                       | G25088       | Area/Block:    | MC/409             |
| End Date: 04/19/2014   | Bottor             | m:                     | Lease:                       | G25088       | Area/Block:    | MC/409             |
|                        | Check the follo    | wing data items if col | lected in the b              | orehole.     |                |                    |
| Velocity Surveys       | 🔲 Verti            | cal Seismic Profile    |                              | Cor          | nventional Cor | res                |
| Rotary Sidewall Cores  | Perc               | ussion Sidewall Cores  |                              |              |                |                    |
|                        | If samples are     | collected, What analy  | sis will be perf             | formed?      |                | 3                  |
| PVT Analysis           | 🔲 Paleo An         | alysis                 | Geo                          | ochem Analys | sis            |                    |
|                        | Con                | tact and Geoscientist  | Information                  |              |                |                    |
| Contact                |                    | Geos                   | cientist                     |              |                |                    |
| Name:                  |                    | Name:                  |                              |              |                |                    |
| Phone:                 |                    | Phone:                 |                              |              |                |                    |
| EMail Address:         |                    | Email A                | ddress:                      |              |                |                    |
| ()                     |                    | List all Open Hole L   | .ogs                         |              |                |                    |
| No Wireline Logs Run   | Ongoing MWD/LWD    | and/or Mudlog Operati  | ons Add Lo                   | gs/Wireline  | Directional    |                    |
| Service Company        | Date Operations Co | mpleted Tool Logg      | ing Method                   | Log Tool C   | ode Intev      | al Depth (MD ft)   |
|                        | 04/19/2014         | WIDELING               | 10                           |              | Top<br>DT 1000 | Bottom             |
|                        | 04/19/2014         | WIRELINE               |                              |              | 1000           | 8700               |
|                        |                    |                        |                              |              |                |                    |
| 4                      | Ed                 | It Log Delete Log      | History                      |              |                |                    |

Save Submit Submittals

This website is for use by authorized persons only. 2014-04-23 06:55:35.617

|                        | Home   | Help          | Suggestions                        | Logout                          |                                      |             |                                |       |
|------------------------|--------|---------------|------------------------------------|---------------------------------|--------------------------------------|-------------|--------------------------------|-------|
| BSEE                   |        | Open I        | lole Data                          | Report                          |                                      | U.S         | Departme<br>of the<br>Interior | int   |
|                        | Welcom | e Bob from AA | A Testing (0337)<br>eWell multi re | 0), you are log<br>eqion STAGIN | gged in to<br>G <mark>serve</mark> r | the Gulf of | Mexico re                      | gion. |
|                        |        | Edit          | Open Hol                           | le Log                          |                                      |             |                                |       |
| Operational:           |        | API:          | 608174120300                       | Well Name:                      | 002                                  | BP: 00      | ST:                            | 00    |
| Start Date: 04/17/2014 |        | Surface:      |                                    | Lease:                          | G25088                               | Area/Block: | MC/409                         |       |
| End Date: 04/19/2014   |        | Bottom:       |                                    | Lease:                          | G25088                               | Area/Block: | MC/409                         |       |

**NOTE:** Do not report ongoing MWD/LWD and MUDLOGS until completed. Check ongoing MWD/LWD and/or MUDLOGS box on the Well Data Inventory Screen. Wireline Directional should be reported when run.

| Tool Logging Method:                    | wireline logging |   |
|-----------------------------------------|------------------|---|
| Service Company:                        | SCHLUMBERGER     | ۲ |
| Date Operations Completed: (mm/dd/yyyy) | 04/18/2014       |   |
| Interval Depth (MD ft):                 |                  |   |
| Тор:                                    | 1000             |   |
| Bottom:                                 | 8700             |   |

| Log Tool Codes                 |               |                                                                             |
|--------------------------------|---------------|-----------------------------------------------------------------------------|
| Tool Code and Description      |               |                                                                             |
| AIT - Array Induction Imager   | 0             |                                                                             |
| CNL - Compensated Neutron Log  | 0             |                                                                             |
| 3R - Gamma Ray                 | 0             |                                                                             |
| LDT - Litho Density            | 0             |                                                                             |
|                                | Add Tool Code |                                                                             |
| Delete Tool Code New Tool Code | ÷             |                                                                             |
| Previous Save Cancel           | Se            | lect to add <b>New Tool Code</b>                                            |
|                                |               | This website is for use by authorized persons or<br>2014-04-23 06:42:32.634 |

|                        |         | Open H      | lole Data        | Report                |           | U.S           | Departme<br>of the<br>Interior | nt    |
|------------------------|---------|-------------|------------------|-----------------------|-----------|---------------|--------------------------------|-------|
|                        | Welcome | Bob from AA | A Testing (03370 | )), you are log<br>eW | ged in to | the Gulf of I | Mexico re                      | gion. |
|                        |         | Ne          | w Tool C         | ode                   |           |               |                                |       |
| Operational:           |         | API:        | 608174120300     | Well Name:            | 002       | BP: 00        | ST:                            | 00    |
| Start Date: 04/17/2014 | 1       | Surface:    |                  | Lease:                | G25088    | Area/Block:   | MC/409                         |       |
| End Date: 04/19/2014   | 1       | Bottom:     |                  | Lease:                | G25088    | Area/Block:   | MC/409                         |       |

Delete Tool Code

Cancel

2

Modify Tool Code

Previous

Save

This website is for use by authorized persons only. 2014-04-23 06:59:02.488

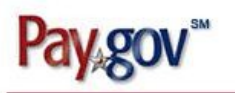

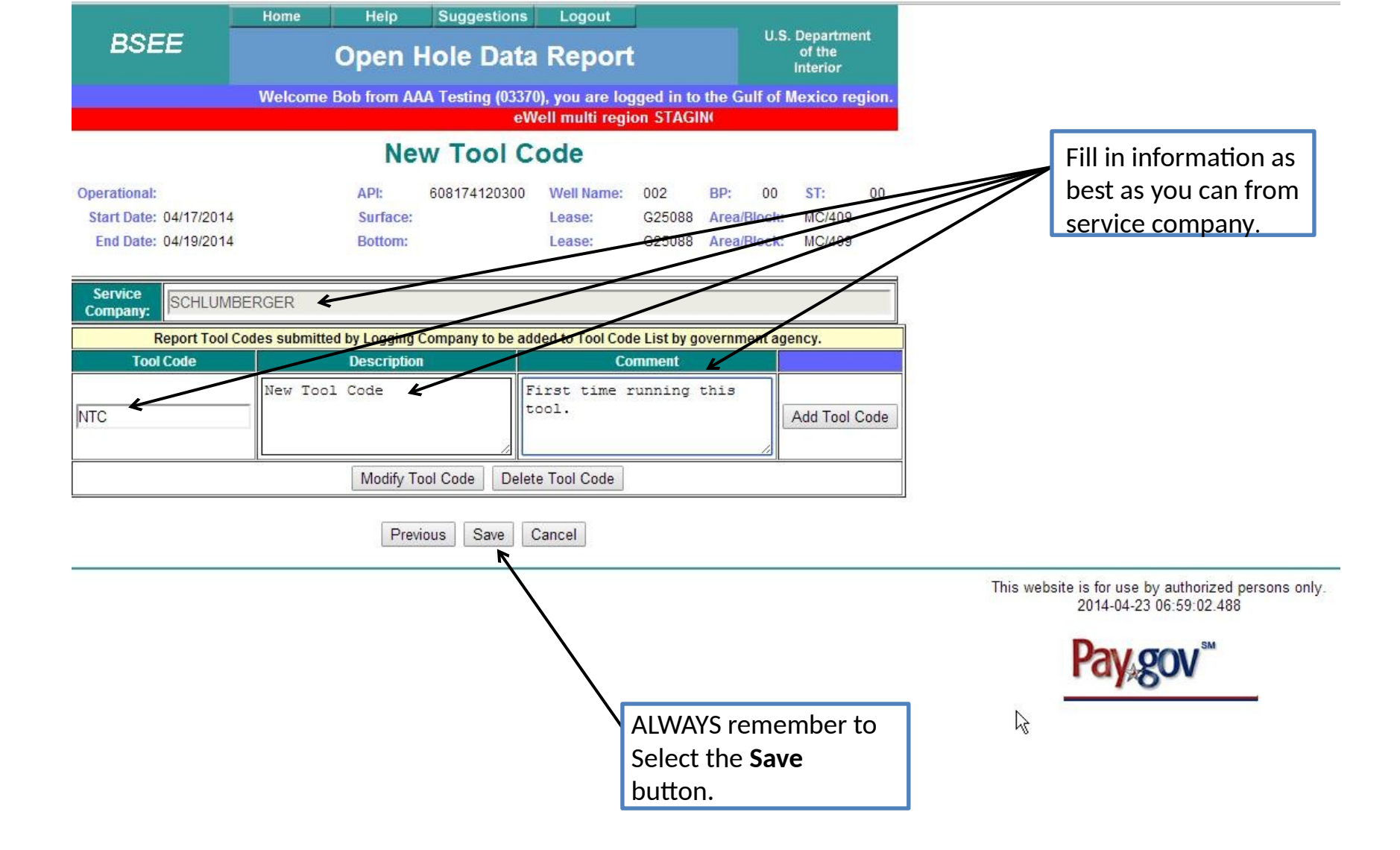

| 10                                                             | Home       | Help                       | Sugg                   | gestions              | Logout                         |                         |                       |                        |                               |                 |
|----------------------------------------------------------------|------------|----------------------------|------------------------|-----------------------|--------------------------------|-------------------------|-----------------------|------------------------|-------------------------------|-----------------|
| BSEE                                                           |            | Open                       | Hole                   | Data                  | Repor                          | t                       |                       | U.S.                   | Departm<br>of the<br>Interior | ent             |
|                                                                | Welcome    | Bob from A                 | AAA Testi              | ng (03370             | ), you are k                   | ogged in to             | the G                 | ulf of M               | lexico r                      | egion.          |
|                                                                |            |                            |                        | eWell n               | nulti region                   | STAGING 9               | iei                   |                        |                               |                 |
|                                                                |            | Wel                        | Data                   | a Inve                | entory                         |                         |                       |                        |                               |                 |
| Operational:<br>Start Date: 04/17/2014<br>End Date: 04/19/2014 |            | API:<br>Surface<br>Bottom: | 608174<br>:            | 4120300               | Well Name:<br>Lease:<br>Lease: | 002<br>G25088<br>G25088 | BP:<br>Area/<br>Area/ | 00<br>Block:<br>Block: | ST:<br>MC/409<br>MC/409       | 00              |
| ł.                                                             | Che        | ck the follow              | ing data it            | ems if coll           | ected in the b                 | orehole.                |                       |                        |                               |                 |
| Velocity Surveys                                               |            | Vertica                    | l Seismic<br>sion Side | Profile<br>wall Cores |                                | Co                      | onventio              | nal Cor                | es                            |                 |
|                                                                | lf sa      | imples are co              | ollected, V            | /hat analys           | sis will be per                | formed?                 |                       |                        |                               |                 |
| PVT Analysis                                                   | (          | Paleo Anal                 | ysis                   |                       | 🖾 Ge                           | ochem Anal              | ysis                  |                        |                               |                 |
|                                                                |            | Conta                      | ct and Geo             | oscientist l          | Information                    |                         |                       |                        |                               |                 |
| Contact                                                        | Ge         | oscientist                 |                        |                       |                                |                         |                       |                        |                               |                 |
| Name:                                                          | Name       | 2:                         |                        |                       |                                |                         |                       |                        |                               |                 |
| Phone:                                                         | Phon       | e:                         |                        |                       |                                |                         |                       |                        |                               |                 |
| EMail Address:                                                 | Emai       | l Address:                 |                        |                       |                                |                         |                       |                        |                               |                 |
| 6                                                              | 2_0        |                            | List all O             | pen Hole L            | ogs                            |                         |                       |                        |                               |                 |
| No Wireline Logs Run                                           |            | MWD/LWD ar                 | nd/or Mudi             | og Operatio           | ons Add Lo                     | ogs/Wireline            | e Direct              | ional                  |                               |                 |
| Service Company                                                | Date Ope   | rations Com                | pleted                 | Tool Loggi            | ing Method                     | Log Tool                | Code                  | Inteva<br>Top          | al Depth (<br>Bo              | (MD ft)<br>ttom |
| SCHLUMBERGER                                                   | 04/18/2014 |                            | V                      | /IRELINE              |                                | AIT/CNL/GR              | /LDT                  | 1000                   | 8700                          |                 |
| SCHLUMBERGER                                                   | 04/19/2014 |                            | W                      | /IRELINE              | -                              |                         |                       | 1000                   | 8700                          |                 |
| SCHLUMBERGER                                                   | 04/19/2014 |                            | V                      | /IRELINE              |                                | CMR                     |                       | 1000                   | 8700                          |                 |
|                                                                |            | Edit                       | Log De                 | elete Log             | History                        |                         |                       |                        |                               |                 |
|                                                                |            | Sav                        | e Subr                 | nit Sub               | omittals                       |                         | Vie                   | w Hi                   | story                         | 7               |

This website is for use by authorized persons only. 2014-04-23 07:25:33.57

 $\mathbb{R}$ 

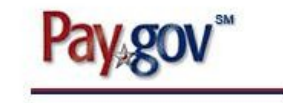

|            |            | Home            | Help Suggesti        | ions Logout     |                  |             |                                |                 |
|------------|------------|-----------------|----------------------|-----------------|------------------|-------------|--------------------------------|-----------------|
| BS         | EE         | C               | pen Hole D           | ata Repo        | ort              | U           | S. Depar.<br>of the<br>Interio | tment<br>:<br>r |
|            |            | Welcome Bo      | b from AAA Testing ( | 03370), you are | logged in to the | Gulf o      | f Mexico                       | region.         |
|            |            | eW              | ell multi region STA | GING server     |                  |             |                                |                 |
|            |            | His             | torical Ope          | n Hole L        | ogs              |             |                                |                 |
|            | API:       | 608174120300    | Well Name:           | 002             | BP: 00           |             | ST:                            | 00              |
|            | Surface:   |                 | Lease:               | G25088          | Area/Block:      | 1           | MC/409                         |                 |
|            | Bottom:    |                 | Lease:               | G25088          | Area/Block:      | 1           | MC/409                         |                 |
| Operatio   | nal Dates  | Service Company | Date Operations      | Tool Logging    | Log Tool Code    | Intev<br>(N | al Depth<br>ID ft)             | Status          |
| Start      | End        |                 | Completed            | Metilou         |                  | Тор         | Bottom                         |                 |
| 04/17/2014 | 04/19/2014 | SCHLUMBERGER    | 04/18/2014           | WIRELINE        | AIT/CNL/GR/LDT   | 1000        | 8700                           | Pending         |
| 04/17/2014 | 04/19/2014 | SCHLUMBERGER    | 04/19/2014           | WIRELINE        | CMR              | 1000        | 8700                           | Pending         |
| 04/17/2014 | 04/19/2014 | SCHLUMBERGER    | 04/19/2014           | WIRELINE        |                  | 1000        | 8700                           | Pending         |

Well Data Inventory

This website is for use by authorized persons only. 2014-04-23 07:02:45.267

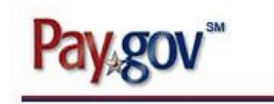

|                        | Home       | Help           | Suggestions                   | Logout           |              |              |                                  |                  |
|------------------------|------------|----------------|-------------------------------|------------------|--------------|--------------|----------------------------------|------------------|
| BSEE                   |            | Open l         | Hole Data                     | a Repor          | t            | U.           | 5. Departm<br>of the<br>Interior | nent             |
|                        | Welcome I  | Bob from A/    | AA T <del>es</del> ting (0337 | 0), you are lo   | gged in to   | the Gulf of  | Mexico r                         | region.          |
|                        |            |                |                               | eWell multi      | region STA   | 10           |                                  |                  |
|                        |            | Well           | Data Inv                      | entory           |              |              |                                  |                  |
| Operational:           |            | API:           | 608174120300                  | Well Name:       | 002          | BP: 00       | ST:                              | 00               |
| Start Date: 04/17/2014 |            | Surface:       |                               | Lease:           | G25088       | Area/Block   | MC/40                            | 9                |
| End Date: 04/19/2014   |            | Bottom:        |                               | Lease:           | G25088       | Area/Block   | MC/40                            | 9                |
|                        | Chec       | k the followin | g data items if co            | llected in the b | orehole.     |              |                                  |                  |
| Velocity Surveys       |            | Vertical :     | Seismic Profile               |                  | Co           | nventional C | ores                             |                  |
| Rotary Sidewall Cores  |            | Percuss        | ion Sidewall Core             | s                |              |              |                                  |                  |
|                        | lf san     | ples are coll  | ected, What analy             | ysis will be per | formed?      |              |                                  |                  |
| PVT Analysis           |            | Paleo Analys   | is                            | Ge Ge            | ochem Analy  | sis          |                                  |                  |
|                        |            | Contact        | and Geoscientist              | Information      |              |              |                                  |                  |
| Contact                |            |                | Geo                           | scientist 🗲      |              |              |                                  |                  |
| Name:                  |            |                | Name:                         |                  |              |              |                                  |                  |
| Phone:                 |            |                | Phone                         | 2                |              |              |                                  |                  |
| EMail Address:         |            |                | Email                         | Address:         |              |              |                                  |                  |
|                        |            | 3              | List all Open Hole            | Logs             |              |              |                                  | ł                |
| 🔲 No Wireline Logs Run | Ongoing M  | WD/LWD and     | l/or Mudlog Operat            | ions Add Lo      | ogs/Wireline | Directional  | ]                                |                  |
| Service Company        | Date Opera | ations Compl   | eted Tool Log                 | jing Method      | Log Tool C   | code Inte    | val Depth<br>p Bc                | (MD ft)<br>ottom |
| SCHLUMBERGER           | 04/18/2014 |                | WIRELINE                      | /                | AIT/CNL/GR/  | LDT 1000     | 8700                             |                  |
| SCHLUMBERGER           | 04/19/2014 |                | WIRELINE                      |                  | CMR          | 1000         | 8700                             |                  |
|                        |            | Edit Lo        | Delete Log                    | History          |              |              |                                  |                  |

Save Submit Submittals

This website is for use by authorized persons only. 2014-04-23 06:55:35.617

|                                            | Home Help Suggestions Logout                                   |                                       |
|--------------------------------------------|----------------------------------------------------------------|---------------------------------------|
| BSEE                                       | Open Hole Data Report                                          | 0.5. Department<br>of the<br>Interior |
|                                            | Welcome Bob from AAA Testing (03370), you are logged in to the | Gulf of Mexico region.                |
|                                            | Geoscientist                                                   |                                       |
| Name:                                      | x first m.i. last suffix<br>Alfred L Wegener                   |                                       |
| Phone<br>Number: 504-555<br>E-mail         | i-1234                                                         | _                                     |
| Address: a.weger<br>Contact<br>escription: | el@conditenta_unit.com                                         |                                       |
|                                            | Save Contact Cancel Changes                                    |                                       |
|                                            |                                                                |                                       |
|                                            | Select                                                         |                                       |
|                                            |                                                                |                                       |
|                                            |                                                                |                                       |
|                                            |                                                                |                                       |
|                                            |                                                                |                                       |
|                                            |                                                                |                                       |
|                                            |                                                                |                                       |
|                                            |                                                                |                                       |

| BSEE       Open Hole Data Report       Open to the other of the interior         Welcome Bob from AAA Testing (03370), you are logged in to the Gulf of Mexico region.         Welcome Bob from AAA Testing (03370), you are logged in to the Gulf of Mexico region.         Welcome Bob from AAA Testing (03370), you are logged in to the Gulf of Mexico region.         Welcome Bob from AAA Testing (03370), you are logged in to the Gulf of Mexico region.         Welcome Bob from AAA Testing (03370), you are logged in to the Gulf of Mexico region.         Operational:       API:       608174120300       Well Name:       00       BF:       00       ST:       00         Start Date:       04/19/2014       Bottom:       Lease:       G25088       Area/Block:       MC/409         Check the following data items if collected in the borehole.       Check the following data items if collected in the borehole.       Conventional Cores         @ Rotary Sidewall Cores       If sample's are collected, What analysis will be performed?       Contact and Geoscientist Information         Contact       Geoscientist       Afred L Wegener       Phone:       Ophone:       Edd Address:       awegener@continental_drift.com         Lean Address:       Ist all Open Hole Logs       Add Logs/Wireline Directional       Add Logs/Wireline Directional         SchuluMBERGER       04/19/2014       WirRELINE       Add Logs/Wireline Direc |                        | Home Help                                       | Suggestions Logou             | ıt                        | II S. Donardmont       |  |  |  |  |
|----------------------------------------------------------------------------------------------------|------------------------|-------------------------------------------------|-------------------------------|---------------------------|------------------------|--|--|--|--|
| Welcome Bob from AAA Testing (03370), you are logged in to the Gulf of Mexico region.         UPUEL Data Inventory         Operational:       API:       608174120300       Well Name:       002       BP:       00       ST:       00         Start Date:       04/17/2014       Surface:       Lease:       G25088       Area/Block:       MC/409         End Date:       04/19/2014       Bottom:       Lease:       G25088       Area/Block:       MC/409         Check the following data items if collected in the borehole.         Velocity Surveys       Overtical Seismic Profile       Conventional Cores         Rotary Sidewall Cores       If samples are collected, What analysis will be performed?       Overtical Seismic Profile       Contact and Geoscientist Information         Contact       Geoscientist       Geoscientist       Mame:       Name:       Alfred L Wegener         Phone:       504-555-1234       Overtical Address:       a.wegener@continental_drift.com       Ist all Open Hole Logs         Mame:       Name:       Name:       Add Logs/Wireline Directional       Interval Depth (MD 10)         Schulu Address:       Email Address:       a.wegener@continental_drift.com       Interval Depth (MD 10)         Schulu Address:       Email Address:       a.wegener@continenta                                                                                                    | BSEE                   | Open H                                          | ole Data Rep                  | e Data Report             |                        |  |  |  |  |
| Well Data Inventory         APE:       608174120300       Well Name:       002       BP:       00       ST:       00         Start Date:       04/17/2014       Surface:       Lease:       G25088       Area/Block:       MC/409         End Date:       04/19/2014       Bottom:       Lease:       G25088       Area/Block:       MC/409         Check the following data items if collected in the borehole.         Velocity Surveys       Vertical Seismic Profile       Conventional Cores         Ratary Sidewall Cores       Percussion Sidewall Cores       Conventional       Core         If samples are collected, What analysis will be performed?       Contact and Geoscientist Information       Contact       Geoscientist         Name:       Alfred L Wegener       Ponoe:       504-555-1234       Ponoe:       Ponoe:       Enal Address:       a.wegene@continental_drift.com         List all Open Hole Logs       Marte:       Name:       Alfred L Wegener       Ponoe:       Ponoe:       Sof4-555-1234       Ponoe:       Sof4-555-1234       Ponoe:       Sof4-555-1234       Ponoe:       Sof4-555-1234       Ponoe:       Ponoe:       Ponoe:       Sof4-505-1234       Ponoe:       Ponoe:       Ponoe:       Ponoe:       Ponoe:       Ponoe:       Ponoe:<                                                                                                    |                        | Welcome Bob from AAA                            | Testing (03370), you ar       | e logged in to the C      | oulf of Mexico region. |  |  |  |  |
| Well Data Inventory         perational:       API: 608174120300       Well Name: 002       BP: 00       ST: 00         Start Date: 04/17/2014       Surface:       Lease:       G25088       Area/Block: MC/409         End Date: 04/19/2014       Bottom:       Lease:       G25088       Area/Block: MC/409         End Date: 04/19/2014       Bottom:       Lease:       G25088       Area/Block: MC/409         Check the following data items if collected in the borehole.       Image: MC/409       Image: MC/409       Image: MC/409         Velocity Surveys       Vertical Seismic Profile       Conventional Cores       Image: MC/409       Image: MC/409         Velocity Surveys       Vertical Seismic Profile       Conventional Cores       Image: MC/409       Image: MC/409         PVT Analysis       Paleo Analysis       Image: MC/409       Geochem Analysis       Image: MC/409         Contact       Geoscientist       Geoscientist       Image: MC/409       Image: MC/409       Image: MC/409         Mail Address:       Email Address:       a.wegener@continental_drift.com       Image: MC/409       Image: MC/409       Image: MC/401       Image: MC/401       Image: MC/401       Image: MC/401       Image: MC/401       Image: MC/401       Image: MC/401       Image: MC/401       Image: MC/401                                                                                                    |                        |                                                 |                               |                           |                        |  |  |  |  |
| Operational: API: 608174120300 Well Name: 002 BP: 00 ST: 00   Start Date: 04/17/2014 Surface: Lease: G25088 Area/Block: MC/409    Check the following data items if collected in the borehole.   Velocity Surveys Vertical Seismic Profile Conventional Cores   Ratary Sidewall Cores Percussion Sidewall Cores Conventional Cores   If samples are collected, What analysis will be performed? If samples are collected, What analysis will be performed?   PVT Analysis Paleo Analysis Geochem Analysis   Contact Geoscientist   Name: Name:   Phone: 504-555-1234   Email Address: a.wegener@continental_drift.com   List all Open Hole Logs   No Wireline Logs Run Ongoing MWD/LWD and/or Mudlog Operations   Add Logs/Wireline Directional   Service Company Date Operations Completed   Tool Logging Method Log Tool Code   SchLUMBERGER 04/19/2014   WireLine 1000   SchLUMBERGER 04/19/2014   SchLUMBERGER 04/19/2014   Save Submit   Save Submit                                                                                                    |                        | Well D                                          | ata Inventory                 | y                         |                        |  |  |  |  |
| Start Date:       Lease:       G25088       Area/Block:       MC/409         End Date:       04/19/2014       Bottom:       Lease:       G25088       Area/Block:       MC/409         Check the following data items if collected in the borehole.       Conventional Cores         Velocity Surveys       Vertical Seismic Profile       Conventional Cores         Rotary Sidewall Cores       Percussion Sidewall Cores       Conventional Cores         If samples are collected, What analysis will be performed?       Contact and Geoscientist Information         Contact       Geoscientist       Geoscientist         Name:       Alfred L Wegener       Phone:       S04-555-1234         EMail Address:       Email Address:       a.wegener@continental_drift.com         List all Open Hole Logs       Mather Mudiog Operations       Add Logs/Wireline Directional         No Wireline Logs Run       Ongoing MWD/LWD and/or Mudiog Operations       Add Logs/Wireline Directional         Scruce Company       Date Operations Completed       Tool Logging Method       Log Tool Code       Inteval Depth (MD ft)         SchLUMBERGER       04/19/2014       WIRELINE       AltricNL/GR/LDT       1000       8700         SchLUMBERGER       04/19/2014       WIRELINE       CMR       1000       8700 <td< td=""><td>Operational:</td><td>API: 6</td><td>08174120300 Well Na</td><td>me: 002 BP:</td><td>00 ST: 00</td></td<>                       | Operational:           | API: 6                                          | 08174120300 Well Na           | me: 002 BP:               | 00 ST: 00              |  |  |  |  |
| End Date:       04/19/2014       Bottom:       Lease:       G25088       Area/Block:       MC/409         Check the following data items if collected in the borehole.         Velocity Surveys       Vertical Seismic Profile       Conventional Cores         Rotary Sidewall Cores       Percussion Sidewall Cores       Conventional Cores         If samples are collected, What analysis will be performed?       If samples are collected, What analysis will be performed?         PVT Analysis       Paleo Analysis       Geochem Analysis         Contact and Geoscientist Information         Contact       Geoscientist         Name:       Alfred L Wegener         Phone:       504-555-1234         EMail Address:       a.wegener@continental_drift.com         List all Open Hole Logs       Interval Depth (MD ft)         Service Company       Date Operations Completed       Tool Logging Method       Log Tool Code       Interval Depth (MD ft)         ScHLUMBERGER       04/19/2014       WIRELINE       Alfred Ling       1000       8700         ScHLUMBERGER       04/19/2014       WIRELINE       CMR       1000       8700         ScHLUMBERGER       04/19/2014       WIRELINE       CMR       1000       8700         ScHLUMBERGER       04/19/2                                                                                                    | Start Date: 04/17/2014 | Surface:                                        | Lease:                        | G25088 Area/Block: MC/409 |                        |  |  |  |  |
| Check the following data items if collected in the borehole.         Velocity Surveys       Vertical Seismic Profile       Conventional Cores         Rotary Sidewall Cores       Percussion Sidewall Cores       Conventional Cores         If samples are collected, What analysis will be performed?       If samples are collected, What analysis will be performed?         PVT Analysis       Paleo Analysis       © Geochem Analysis         Contact and Geoscientist Information       Contact and Geoscientist Information         Contact       Geoscientist         Name:       Name:       Alfred L Wegener         Phone:       Phone:       504-555-1234         EMail Address:       a.wegener@continental_drift.com         List all Open Hole Logs         No Wireline Logs Run       Ongoing MWD/LWD and/or Mudlog Operations       Add Logs/Wireline Directional         Service Company       Date Operations Completed       Tool Logging Method       Log Tool Code       Interval Depth (MD ft)         SCHLUMBERGER       04/19/2014       WIRELINE       Altric/NL/GR/LDT       1000       8700         SchLUMBERGER       04/19/2014       WIRELINE       CMR       1000       8700         SchLUMBERGER       04/19/2014       WIRELINE       CMR       1000       8700                                                                                                    | End Date: 04/19/2014   | End Date: 04/19/2014 Bottom: Lease: G25088 Area |                               |                           |                        |  |  |  |  |
| Image:       Vertical Seismic Profile       Conventional Cores         If samples are collected, What analysis will be performed?       If samples are collected, What analysis will be performed?         PVT Analysis       Paleo Analysis       Geochem Analysis         Contact and Geoscientist Information       Contact and Geoscientist Information         Contact       Geoscientist         Name:       Name:       Affred L Wegener         Phone:       504-555-1234         Email Address:       a.wegener@continental_drift.com         List all Open Hole Logs       No Wireline Logs Run         No Wireline Logs Run       Ongoing MWD/LWD and/or Mudlog Operations       Add Logs/Wireline Directional         Service Company       Date Operations Completed       Tool Logging Method       Log Tool Code       Inteval Depth (MD ft)         SchLUMBERGER       04/19/2014       WIRELINE       AIT/CNL/GR/LDT       1000       8700         SchLUMBERGER       04/19/2014       WIRELINE       CMR       1000       8700         SchLUMBERGER       04/19/2014       WIRELINE       CMR       1000       8700         SchLUMBERGER       04/19/2014       WIRELINE       CMR       1000       8700         SchLUMBERGER       04/19/2014       WIRELINE       CMR <t< td=""><td></td><td>Check the following o</td><td>lata items if collected in th</td><td>ne borehole.</td><td></td></t<>                                                    |                        | Check the following o                           | lata items if collected in th | ne borehole.              |                        |  |  |  |  |
| Ratary Sidewall Cores       If samples are collected, What analysis will be performed?         If samples are collected, What analysis will be performed?       Image: Contact and Geoscientist Information         PVT Analysis       Paleo Analysis       Geoschem Analysis         Contact and Geoscientist Information         Contact       Geoscientist       Geoscientist         Name:       Name:       Alfred L Wegener       Image: Contact and Geoscientist         Phone:       Dehone:       S04-555-1234       Image: Contant and Address:       a wegener@continental_drift.com         List all Open Hole Logs         Interval Ongoing MWD/LWD and/or Mudlog Operations       Add Logs/Wireline Directional         Service Company       Date Operations Completed       Tool Logging Method       Log Tool Code       Interval Depth (MD ft)         ©       SCHLUMBERGER       04/19/2014       WIRELINE       AltricNL/GR/LDT       1000       8700         ©       SCHLUMBERGER       04/19/2014       WIRELINE       CMR       1000       8700         ©       SCHLUMBERGER       04/19/2014       WIRELINE       CMR       1000       8700         ©       SCHLUMBERGER       04/19/2014       WIRELINE       CMR       1000       8700 <tr< td=""><td>Velocity Surveys</td><td>Urtical Sei</td><td>smic Profile</td><td>Conventi</td><td>onal Cores</td></tr<>                                                                                | Velocity Surveys       | Urtical Sei                                     | smic Profile                  | Conventi                  | onal Cores             |  |  |  |  |
| If samples are collected, What analysis will be performed?         PVT Analysis       Paleo Analysis       Geochem Analysis         Contact and Geoscientist Information         Contact and Geoscientist Information         Contact       Geoscientist         Name:       Alfred L Wegener         Phone:       S04-555-1234         EMail Address:       a wegener@continental_drift.com         List all Open Hole Logs         Inteval Depth (MD ft)         Service Company       Date Operations Completed       Tool Logging Method       Log Tool Code       Inteval Depth (MD ft)         ©       SCHLUMBERGER       04/18/2014       WIRELINE       AIT/CNL/GR/LDT       1000       8700         ©       SCHLUMBERGER       04/19/2014       WIRELINE       CMR       1000       8700         ©       SCHLUMBERGER       04/19/2014       WIRELINE       CMR       1000       8700         Edit Log       Delete Log       History                                                                                                    | Rotary Sidewall Cores  | Percussion                                      | Sidewall Cores                |                           |                        |  |  |  |  |
| PVT Analysis       Paleo Analysis       Geochem Analysis         Contact and Geoscientist Information         Contact       Geoscientist         Name:       Name:       Alfred L Wegener         Phone:       504-555-1234       Phone:         EMail Address:       a.wegener@continental_drift.com       Itst all Open Hole Logs         In ow Wireline Logs Run       Ongoing MWD/LWD and/or Mudlog Operations       Add Logs/Wireline Directional         Service Company       Date Operations Completed       Tool Logging Method       Log Tool Code       Inteval Depth (MD ft)         SCHLUMBERGER       04/19/2014       WIRELINE       Alt7/CNL/GR/LDT       1000       8700         SCHLUMBERGER       04/19/2014       WIRELINE       CMR       1000       8700         SCHLUMBERGER       04/19/2014       WIRELINE       CMR       1000       8700         SCHLUMBERGER       04/19/2014       WIRELINE       CMR       1000       8700         Edit Log       Delete Log       History       Itsave       Submit       Submittals                                                                                                    |                        | If samples are collec                           | ted, What analysis will be    | performed?                |                        |  |  |  |  |
| Contact and Geoscientist Information         Contact       Geoscientist         Name:       Name:       Alfred L Wegener         Phone:       D4-555-1234         EMail Address:       Email Address:       a.wegener@continental_drift.com         List all Open Hole Logs         No Wireline Logs Run       Ongoing MWD/LWD and/or Mudlog Operations       Add Logs/Wireline Directional         Service Company       Date Operations Completed       Tool Logging Method       Log Tool Code       Inteval Depth (MD ft)         Image:       04/18/2014       WIRELINE       AIT/CNL/GR/LDT       1000       8700         SCHLUMBERGER       04/19/2014       WIRELINE       Intoval S700       8700         SCHLUMBERGER       04/19/2014       WIRELINE       Intoval 8700       8700         SCHLUMBERGER       04/19/2014       WIRELINE       Intoval 8700       8700         SCHLUMBERGER       04/19/2014       WIRELINE       CMR       1000       8700         Edit Log       Delete Log       History       Intoval 8700       8700       1000       8700                                                                                                    | PVT Analysis           | 🗹 Paleo Analysis                                | Ø                             | Geochem Analysis          |                        |  |  |  |  |
| Contact       Geoscientist         Name:       Name:       Alfred L Wegener         Phone:       504-555-1234         EMail Address:       Email Address:       awegener@continental_drift.com         List all Open Hole Logs       Add Logs/Wireline Directional         No Wireline Logs Run       Ongoing MWD/LWD and/or Mudlog Operations       Add Logs/Wireline Directional         Service Company       Date Operations Completed       Tool Logging Method       Log Tool Code       Inteval Depth (MD ft)         Service Company       Date Operations Completed       WiRELINE       Alt/CNL/GR/LDT       1000       B700         SCHLUMBERGER       04/18/2014       WIRELINE       CMR       1000       8700         SCHLUMBERGER       04/19/2014       WIRELINE       CMR       1000       8700         Edit Log       Delete Log       History       Istory       Istory                                                                                                    |                        | Contact ar                                      | nd Geoscientist Informatio    | n                         |                        |  |  |  |  |
| Name:       Alfred L Wegener         Phone:       504-555-1234         EMail Address:       Email Address:       a.wegener@continental_drift.com         List all Open Hole Logs       Add Logs/Wireline Directional         No Wireline Logs Run       Ongoing MWD/LWD and/or Mudlog Operations       Add Logs/Wireline Directional         Service Company       Date Operations Completed       Tool Logging Method       Log Tool Code       Inteval Depth (MD ft)         SchLUMBERGER       04/18/2014       WIRELINE       AIT/CNL/GR/LDT       1000       8700         SCHLUMBERGER       04/19/2014       WIRELINE       CMR       1000       8700         SCHLUMBERGER       04/19/2014       WIRELINE       CMR       1000       8700         SCHLUMBERGER       04/19/2014       WIRELINE       CMR       1000       8700         SchLUMBERGER       04/19/2014       WIRELINE       CMR       1000       8700         Edit Log       Delete Log       History       Edit Log       Delete Log       History                                                                                                    | Contact                | Geoscientist                                    |                               |                           |                        |  |  |  |  |
| Phone:       504-555-1234         EMail Address:       Email Address:         a.wegener@continental_drift.com         List all Open Hole Logs         No Wireline Logs Run       Ongoing MWD/LWD and/or Mudlog Operations       Add Logs/Wireline Directional         Service Company       Date Operations Completed       Tool Logging Method       Log Tool Code       Inteval Depth (MD ft)         SchLUMBERGER       04/18/2014       WIRELINE       AIT/CNL/GR/LDT       1000       8700         SchLUMBERGER       04/19/2014       WIRELINE       CMR       1000       8700         Edit Log       Delete Log       History       Edit Log       Delete Log       History                                                                                                    | Name:                  | Name:                                           | Alfred L Wegener              |                           | 12                     |  |  |  |  |
| Email Address:       a.wegener@continental_drift.com         List all Open Hole Logs         No Wireline Logs Run       Ongoing MWD/LWD and/or Mudlog Operations       Add Logs/Wireline Directional         Service Company       Date Operations Completed       Tool Logging Method       Log Tool Code       Inteval Depth (MD ft)         SchLUMBERGER       04/18/2014       WIRELINE       AIT/CNL/GR/LDT       1000       8700         SCHLUMBERGER       04/19/2014       WIRELINE       CMR       1000       8700         Edit Log       Delete Log       History       Save       Submit       Submittals                                                                                                    | Phone:                 | Phone: 504-555-1234                             |                               |                           |                        |  |  |  |  |
| List all Open Hole Logs         No Wireline Logs Run       Ongoing MWD/LWD and/or Mudlog Operations       Add Logs/Wireline Directional         Service Company       Date Operations Completed       Tool Logging Method       Log Tool Code       Inteval Depth (MD ft)         Image: SCHLUMBERGER       04/18/2014       WIRELINE       AlT/CNL/GR/LDT       1000       8700         SCHLUMBERGER       04/19/2014       WIRELINE       CMR       1000       8700         SCHLUMBERGER       04/19/2014       WIRELINE       CMR       1000       8700         Edit Log       Delete Log       History       Save       Submit       Submittals                                                                                                    | EMail Address:         | Email Address:                                  | a.wegener@conti               | nental_drift.com          |                        |  |  |  |  |
| No Wireline Logs Run       Ongoing MWD/LWD and/or Mudlog Operations       Add Logs/Wireline Directional         Service Company       Date Operations Completed       Tool Logging Method       Log Tool Code       Inteval Depth (MD ft)         Image: SchLUMBERGER       04/18/2014       WiRELINE       AIT/CNL/GR/LDT       1000       8700         SCHLUMBERGER       04/19/2014       WIRELINE       1000       8700         SCHLUMBERGER       04/19/2014       WIRELINE       1000       8700         Edit Log       Delete Log       History       Image: Submit       Submittals                                                                                                    |                        | Lis                                             | t all Open Hole Logs          |                           |                        |  |  |  |  |
| Service Company         Date Operations Completed         Tool Logging Method         Log Tool Code         Inteval Depth (MD ft)           Image: SCHLUMBERGER         04/18/2014         WIRELINE         AlT/CNL/GR/LDT         1000         8700           SCHLUMBERGER         04/19/2014         WIRELINE         Intoval Depth (MD ft)         Bottom           SCHLUMBERGER         04/19/2014         WIRELINE         AlT/CNL/GR/LDT         1000         8700           SCHLUMBERGER         04/19/2014         WIRELINE         CMR         1000         8700           Edit Log         Delete Log         History         Save         Submit Submittals         Submit Submittals                                                                                                    | No Wireline Logs Run   | Ongoing MWD/LWD and/or                          | Mudlog Operations Ad          | d Logs/Wireline Direc     | tional                 |  |  |  |  |
| SCHLUMBERGER       04/18/2014       WIRELINE       AIT/CNL/GR/LDT       1000       8700         SCHLUMBERGER       04/19/2014       WIRELINE       1000       8700         SCHLUMBERGER       04/19/2014       WIRELINE       1000       8700         SCHLUMBERGER       04/19/2014       WIRELINE       CMR       1000       8700         Edit Log       Delete Log       History       History       History       History                                                                                                    | Service Company        | Date Operations Complete                        | d Tool Logging Metho          | d Log Tool Code           | Inteval Depth (MD ft)  |  |  |  |  |
| SCHLUMBERGER     04/19/2014     WIRELINE     1000     8700       SCHLUMBERGER     04/19/2014     WIRELINE     CMR     1000     8700       Edit Log     Delete Log     History                                                                                                    |                        | 04/18/2014                                      | WIRELINE                      |                           | 100 BOTTOM             |  |  |  |  |
| SCHLUMBERGER     04/19/2014     WIRELINE     CMR     1000     8700       Edit Log     Delete Log     History       Save     Submit     Submit     Submittals                                                                                                    |                        | 04/19/2014                                      | WIRELINE                      |                           | 1000 8700              |  |  |  |  |
| Edit Log Delete Log History<br>Save Submit Submittals                                                                                                    | SCHLUMBERGER           | 04/19/2014                                      | WIRELINE                      | CMR                       | 1000 8700              |  |  |  |  |
| Save Submit Submittals                                                                                                    |                        | Edit Log                                        | Delete Log History            |                           |                        |  |  |  |  |
| Save Submit Submittals                                                                                                    |                        |                                                 |                               |                           |                        |  |  |  |  |
|                                                                                                    |                        |                                                 | Submit Submittale             |                           |                        |  |  |  |  |

This website is for use by authorized persons only. 2014-04-23 07:35:31.571

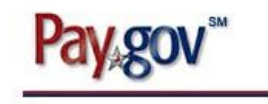

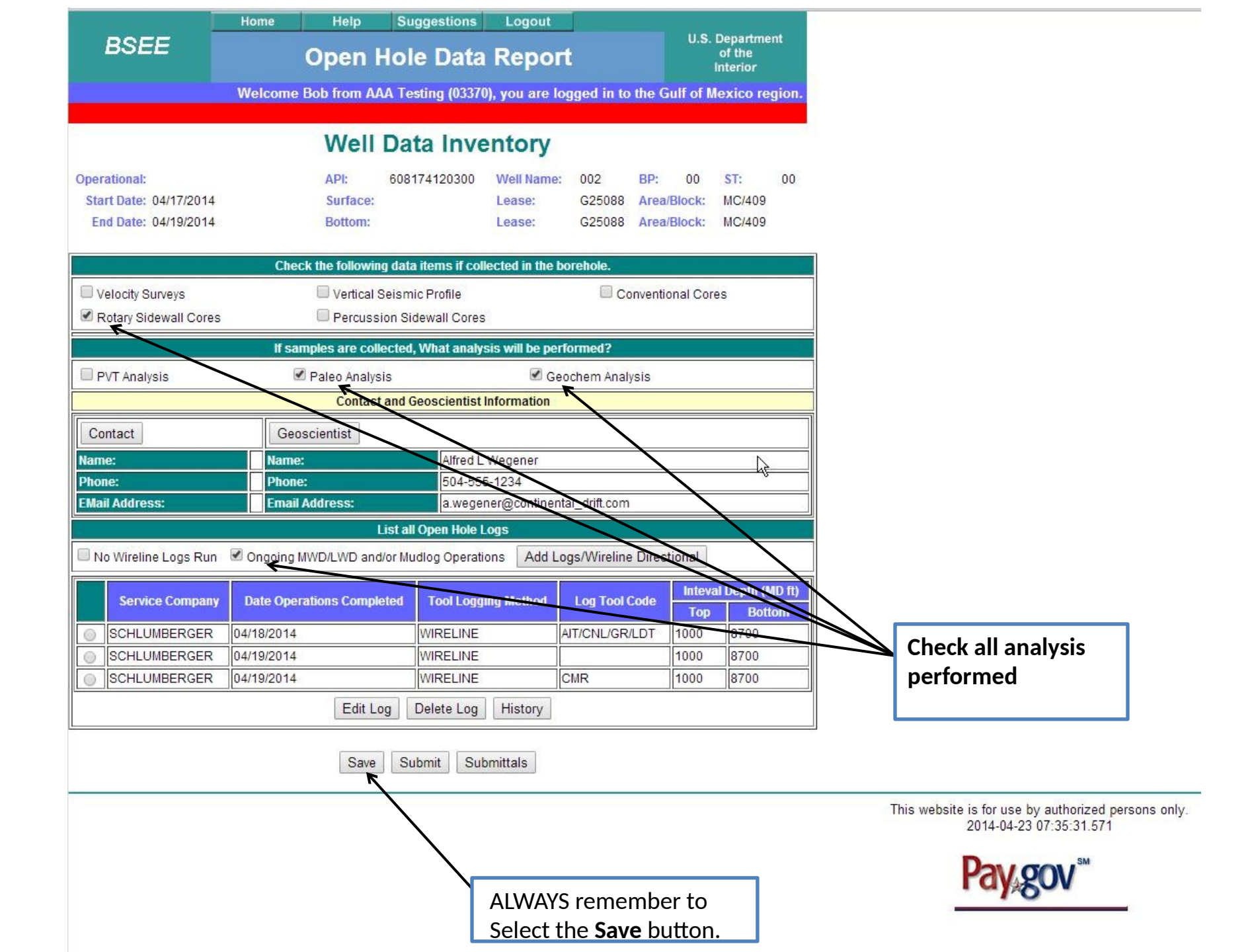

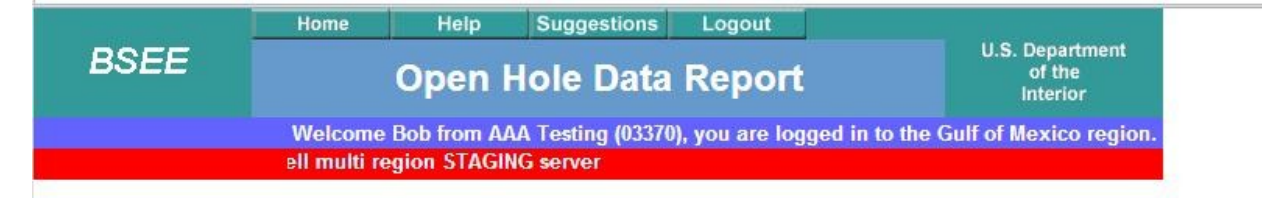

# Submittals for 608174120300

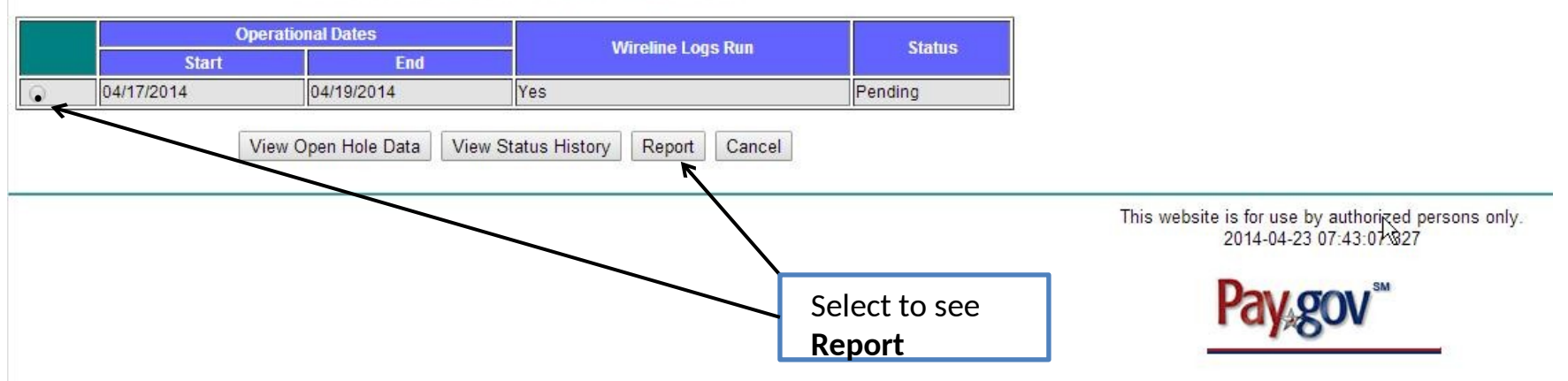

#### U.S. Department of the Interior

Bureau of Safety and Environmental Enforcement (BSEE)

OMB Control Number 1010-0141 OMB Approval Expires 10/31/2014

## Open Hole Data Report Well Data Inventory

| Operational -         | API 60                 | 81741203 | 00               | Wel              | l Name              | 002               | <b>BP</b> 00    | <b>ST</b> 00      |  |  |
|-----------------------|------------------------|----------|------------------|------------------|---------------------|-------------------|-----------------|-------------------|--|--|
| - Start Date 17-APR-  | Date 17-APR-2014 Surfa |          |                  | ace Lease G25088 |                     |                   |                 | Area/Block MC 409 |  |  |
| - End Date 19-APR-    | 2014                   | Bottom 1 | Lease            | G25088           |                     | Area              | A/Block         | MC 409            |  |  |
|                       | I                      | ata ite  | ms coll          | lected           | in the              | boreho            | le.             |                   |  |  |
| Velocity Surveys      | NO                     | Vertica  | l Seismi         | c Profi          | le NO               | Conv              | entional        | Cores NO          |  |  |
| Rotary Sidewall Cores | YES                    | Percuss  | ion Side         | wall Co          | res NO              |                   |                 |                   |  |  |
| <u>e</u>              |                        | Sample   | es Anal          | ysis             |                     | <u>j</u>          |                 |                   |  |  |
| PVT Analysis          | NO                     | Paleo A  | nalysis          |                  | YES                 | Geoc              | hem Analy       | vsis YES          |  |  |
| Contacts              |                        |          |                  | Geos             | cientist            | :                 |                 |                   |  |  |
| No Wireline Logs Run  | YES                    | Ĩ        | Ongoing          | WABYFM           | and/or              | Mudlogen          | ler             |                   |  |  |
| 9                     | 140                    |          | 319 923          | Phone            | 504-555             | 5-1234            | 20              |                   |  |  |
| Service Company       | Date<br>Operation      | s Me     | ol Loggi<br>thod | Email            | Log Tool<br>a.weger | Code<br>ner@conti | Inter<br>nental | val Depth (f      |  |  |
| SCHLUMBERGER          | 04/19/20               | 14 WI    | RELINE           |                  | CMR                 |                   | 1000            | 8700<br>YES       |  |  |
| SCHLUMBERGER          | 04/18/20               | 14 WI    | RELINE           |                  | AIT/CNL/            | GR/LDT            | 1000            | 8700              |  |  |
| SCHLUMBERGER          | 04/19/20:              | 14 WI    | RELINE           |                  |                     |                   | 1000            | 8700              |  |  |

PAPERWORK REDUCTION ACT OF 1995 (PRA) STATEMENT: The PRA (44 U.S.C. 3501 et seq. Requires us to inform you that we collect this information to obtain knowledge of equipment and procedures to be used in drilling operations. MMS uses the information to evaluate and approve or dissapprove the adequacy of the equipment and/or procedures to safely perform the proposed drilling operation. Responses are mandatory (43 U.S.C. 1334). Proprietary data are covered under 30 CFR 250.196. An agency may not conduct or sponsor, and a person is not required to respond to, a collection of information unless it displays a currently valid OMB Control Number. Public reporting burden for this form is estimated to average 2.5 hours per response, including the time for reviewing instructions, gathering and maintaining data, and completing and reviewing the form. Direct comments regarding the burden estimate or any other aspect of this form to the Information Collection DC 20240.